För användaren

Bruksanvisning

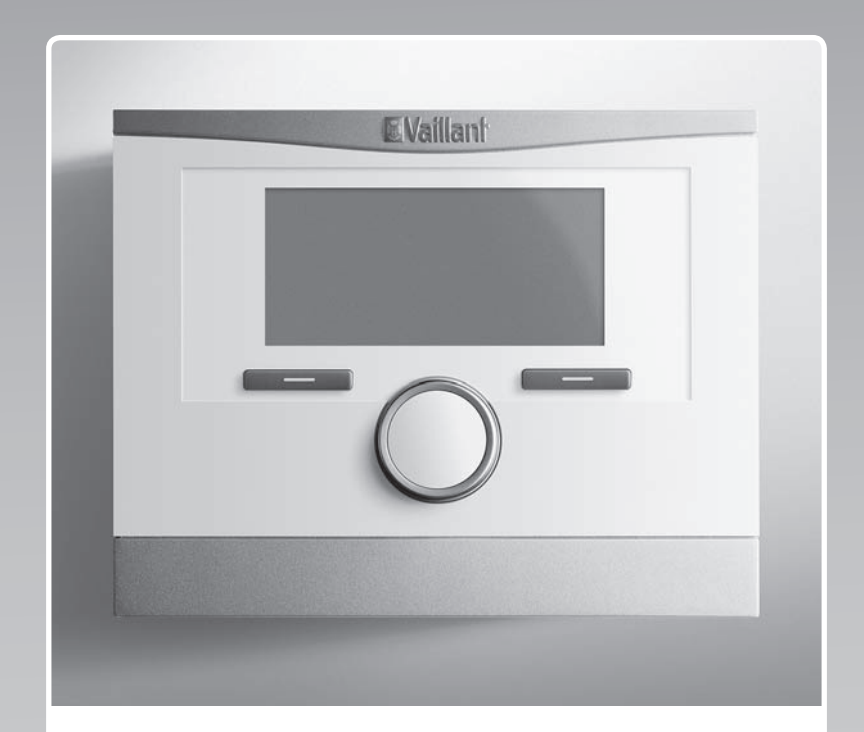

# multiMATIC 700

VRC 700

SE

Utgivare/tillverkare Vaillant GmbH Berghauser Str. 40 U D-42859 Remscheid Telefon 021 91 18-0 U Telefax 021 91 18-28 10 info@vaillant.de Www.vaillant.de

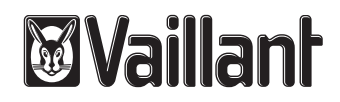

## Innehåll

## Innehåll

| 1       | Säkerhet                                                     | 3  |
|---------|--------------------------------------------------------------|----|
| 1.1     | Åtgärdsrelaterade varningsanmärkningar                       | 3  |
| 1.2     | Allmänna säkerhetsanvisningar                                | 3  |
| 1.3     | Avsedd användning                                            | 3  |
| 2       | Hänvisningar till dokumentation                              | 4  |
| 2.1     | Följ anvisningarna i övrig dokumentation                     | 4  |
| 2.2     | Förvaring av dokumentation                                   | 4  |
| 2.3     | Anvisningens giltighet                                       | 4  |
| 3       | Produktöversikt                                              | 4  |
| 3.1     | CE-märkning                                                  | 4  |
| 3.2     | Produktens uppbyggnad                                        | 4  |
| 3.3     | Typskylt                                                     | 4  |
| 3.4     | Serienummer                                                  | 4  |
| 3.5     | Regleringsfunktion                                           | 4  |
| 3.6     | Frostskyddsfunktion                                          | 5  |
| 4       | Användning                                                   | 5  |
| 4.1     | Användarstruktur                                             | 5  |
| 4.2     | Manövreringssätt                                             | 6  |
| 5       | Manöver- och indikeringsfunktioner                           | 7  |
| 5.1     | Informationer                                                | 7  |
| 5.2     | Inställningar                                                | 9  |
| 5.3     | Driftsätt                                                    | 13 |
| 5.4     | Specialdriftsätt                                             | 14 |
| 5.5     | Meddelanden                                                  | 15 |
| 6       | Underhåll och felsökning                                     | 15 |
| 6.1     | Underhåll av produkten                                       | 15 |
| 6.2     | Översikt över störningarna                                   | 16 |
| 7       | Avställning                                                  | 16 |
| 7.1     | Byte av reglering                                            | 16 |
| 7.2     | Återvinning och avfallshantering                             | 16 |
| 8       | Garanti och kundtjänst                                       | 16 |
| 8.1     | Garanti                                                      | 16 |
| 8.2     | Kundtjänst                                                   | 16 |
| 9       | Tekniska data                                                | 16 |
| 9.1     | Tekniska data                                                | 16 |
| 9.2     | Produktdata enligt EU-förordningen nr.<br>811/2013, 812/2013 | 16 |
| 9.3     | Givarmotstånd                                                | 17 |
| Bilaga  |                                                              | 18 |
| Α       | Översikt över betjänings- och                                | 40 |
|         | visningstunktionerna                                         | 18 |
| A.1     |                                                              | 18 |
| A.2     |                                                              | 18 |
| в       | identifiera och atgarda fel                                  | 23 |
| Nyckelo | ordstorteckning                                              | 24 |

#### 1 Säkerhet

#### 1.1 **Åtgärdsrelaterade** varningsanmärkningar

### Klassificering av handlingsrelaterade varningar

De handlingsrelaterade varningarna är klassificerade med varningssymboler och signalord enligt allvarlighetsgraden för möjlig fara:

## Varningssymboler och signalord

### Fara!

omedelbar livsfara eller fara för allvarliga personskador

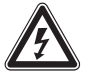

### Fara!

Livsfara på grund av elektrisk stöt

## Varning!

Fara för lättare personskador

## Se upp!

Risk för skador på föremål eller miljö

#### 1.2 Allmänna säkerhetsanvisningar

### 1.2.1 Installation endast av auktoriserad installatör

Installation av apparaten får endast utföras av behörig, auktoriserad installatör. Installatören ansvarar för att installation och driftsättning sker enligt föreskrift.

### 1.2.2 Fara på grund av felaktig manövrering

På grund av felaktig manövrering kan du förorsaka dig själv och andra personskador och materiella skador.

 Läs den föreliggande anvidningen och alla ytterligare gällande underlag noga och framför allt kapitlet "Säkerhet" och varningar.

## 1.2.3 Risk vid felfunktion

- Se till att rumsluften kan cirkulera fritt kring regleringen och att regleringen inte täcks av möbler, gardiner eller andra föremål.
- Se till att alla radiatorventiler är helt öppna i det rum där regleringen finns monterad.

## 1.2.4 Risk för materialskador på grund av frost

### Se till att värmesystemet alltid är igång vid frystemperaturer och att alla rum har tillräckligt hög temperatur.

Om du inte kan säkerställa drift, låt en installatör tömma värmeanläggningen.

## 1.2.5 Fukt- och mögelskador pga. otillräcklig ventilation

I starkt isolerade utrymmen med endast minimal ventilation kan fukt- och mögelskador uppstå.

 Ventilera regelbundet alla utrymmen genom att öppna fönster och aktivera funktionen 1 x vädring för att spara energi.

#### 1.3 Avsedd användning

Felaktig eller ej avsedd användning kan skada produkten eller andra materiella värden.

Produkten styr en värmeanläggning med Vaillant värmegenerator via ett eBUS-gränssnitt i relation till väderlek och tid.

Avsedd användning innefattar:

- Produktens medföljande driftinstruktioner ska beaktas samt alla ytterligare komponenter i anläggningen
- att alla besiktnings- och underhållsvillkor som anges i anvisningarna uppfylls.

All användning utom sådan som beskrivs i dessa anvisningar eller som utgår från sådan gäller som ej avsedd användning. All direkt kommersiell och industriell användning gäller också som ej avsedd användning.

## Obs!

Missbruk är ej tillåtet.

## 2 Hänvisningar till dokumentation

#### 2 Hänvisningar till dokumentation

#### 2.1 Följ anvisningarna i övrig dokumentation

► Anvisningarna i alla de bruksanvisningar som följer med komponenterna ska följas.

#### 2.2 Förvaring av dokumentation

Förvara dessa anvisningar samt all övrig dokumentation för framtida användning.

#### 2.3 Anvisningens giltighet

Denna anvisning gäller endast för:

#### VRC 700 – artikelnummer

| Sverige | 0020171317 |
|---------|------------|
|---------|------------|

#### 3 Produktöversikt

#### CE-märkning 3.1

CE-märkningen dokumenterar att produkten i enlighet med typskylten uppfyller de grundläggande krav som ställs av tillämpliga direktiv.

Försäkran om överensstämmelse finns hos tillverkaren.

#### 3.2 Produktens uppbyggnad

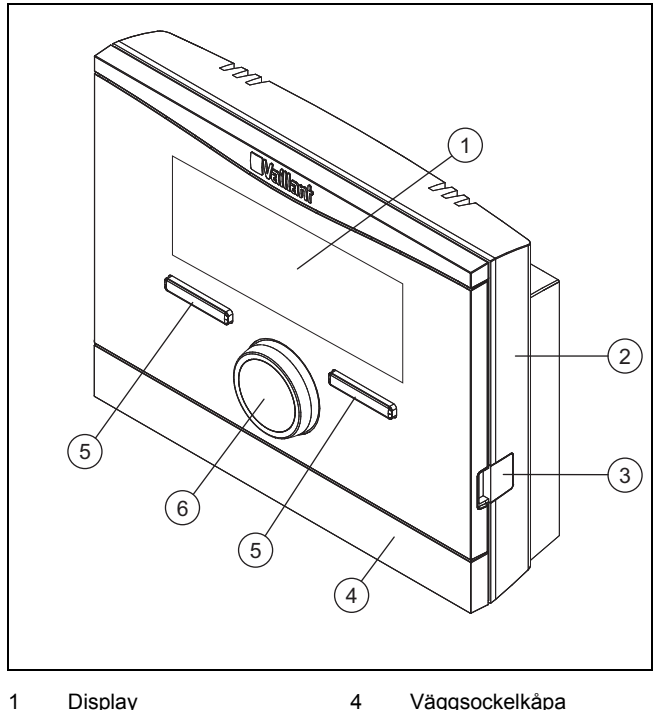

1 Display

- Väggsockelkåpa
- 2 Väggsockel
- Väljarknapp
- 3 Diagnosanslutning
- 6 Vridreglage

5

#### 3.3 Typskylt

Typskylten finns inne i produkten och går inte att komma åt från utsidan.

#### 3.4 Serienummer

I serienumret ingår det tiosiffriga artikelnumret. Serienumret kan du visa under Meny - Information - Serienummer. Artikelnumret står på serienumrets andra rad.

#### 3.5 Regleringsfunktion

Produkten reglerar Vaillant värmeanläggningen, varmvattenberedningen hos en ansluten varmvattenberedare och vädringen hos en ansluten vädringsapparat för bostad.

Om regulatorn monteras i ett bostadsrum kan du styra värmeanläggningen, varmvattenladdningen och vädringen från detta rum.

#### 3.5.1 Värmeanläggning

#### 3.5.1.1 Värme

Med regleringen kan du ställa in önskad temperatur för olika tider på dagen och för olika veckodagar.

Regleringen är en utetemperaturstyrd reglering med en utomhusmonterad temperaturgivare. Givaren mäter utetemperaturen och skickar värdet till regleringen. Vid låg utetemperatur höjer regleringen värmeanläggningens framledningstemperatur. När utetemperaturen stiger sänker regleringen den utgående temperaturen. Regleraren reagerar på svängningarna i yttertemperaturen och reglerar in rumstemperaturen på börtemperaturen via framledningstemperaturen.

### 3.5.1.2 Kylning

Med regleringen kan du ställa in önskad temperatur för olika tider på dagen och för olika veckodagar.

Rumstemperaturgivaren mäter rumstemperaturen och leder värdena vidare till regleringen. Om rumstemperaturen är högre än inställd önskad temperatur startar kylningen.

### 3.5.1.3 Ventilation

Med regleringen kan du ställa in önskad ventilationsnivå och tid för ventilationen.

### 3.5.1.4 Zoner

Om det finns flera zoner så styr regulatorn de befintliga zonerna

Du behöver flera zoner t.ex. när

- det finns golvvärme och en plattradiatorvärme (beroende zoner) i ett hus.
- det finns flera oberoende bostadsenheter (oberoende \_ zoner) i ett hus.

#### Varmvattenladdning 3.5.2

Med regleringen kan du ställa in temperatur och tid för varmvattenladdningen. Värmegeneratorn värmer upp vattnet i varmvattenberedaren till den temperatur som du har ställt in. Du kan ställa in tidsfönster då det ska finnas färdigt varmvatten i varmvattenberedaren.

### 3.5.3 Varmvattencirkulation

Om en VVC-pump har installerats i värmeanläggningen kan du ställa in ett tidsfönster för cirkulationen. Inom det inställda tidsfönstret cirkulerar varmt vatten från varmvattenberedaren till kranarna och åter till varmvattenberedaren.

#### 3.6 Frostskyddsfunktion

Frostskyddsfunktionen skyddar värmeanläggningen och bostaden mot frostskador. Frostskyddsfunktionen övervakar utetemperaturen.

Om utetemperaturen

- sjunker under 4 °C slår regleringen efter en viss fördröjningstid för frostskyddet på värmegeneratorn och reglerar rumstemperaturen till minst 5 °C.
- stiger över 5 °C slår regleringen inte på värmegeneratorn men övervakar utetemperaturen.

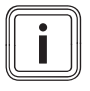

#### Anmärkning

Installatören kan ställa in frostskyddsfördröjningstiden.

#### Användning 4

#### 4.1 Användarstruktur

#### 4.1.1 Nivå för den driftsansvarige

För denna nivå krävs inga speciella förkunskaper. Via en menystruktur kommer du åt värden som kan ställas in eller avläsas.

#### 4.1.2 Nivå för installatören

Via åtkomstnivån för installatören kan installatören ställa in ytterligare värden för värmeanläggningen. Inställningarna får endast utföras av personal med fackkunskap och nivån är därför skyddad med en kod.

#### Menystrukturens uppbyggnad 4.1.3

Regleringens menystruktur är uppdelad i fyra nivåer. Det finns tre valnivåer och en inställningsnivå. Från huvudbilden kommer du till valnivån 1 och härifrån en nivå lägre eller åter högre i menystrukturen. Från den lägsta valnivån kommer du till inställningsnivån.

#### Huvudbild 4.1.4

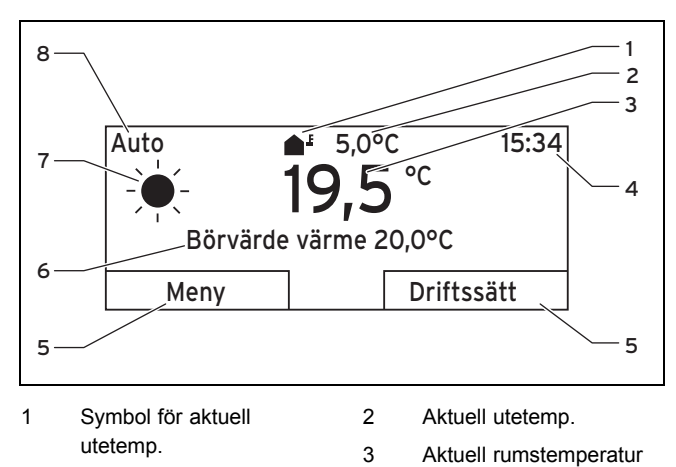

- 4 Klockslag
  - 6 Börvärde (t.ex. Börtemp, uppvärmning) 5 Väljarknapparnas aktu-7 Symbol för driftsätt auto ella funktion 8 Inställt driftsätt

Huvudbilden visar värmeanläggningens aktuella inställningar och värden. Om du ställer in något med regleringen ändras huvudbilden så att de nya inställningarna visas.

Huvudbilden visas när du

- trycker på den högra funktionsknappen och lämnar valnivå 1
- använd inte regleringen i mer än fem minuter.

Huvudbilden visar displayfokus för uppvärmning, kylning eller ventilation och dessas driftsätt samt statusen för tidsfönstret.

Om din värmeanläggning har oberoende zoner ställer installatören in de zoner vars värden skall visas i grundvisningen.

### 4.1.4.1 Symboler för driftsätt auto

| Symbol | Betydelse                                   |
|--------|---------------------------------------------|
|        | Dagdrift: inom ett inställt tidsfönster     |
| (      | Nattdrift: utanför ett inställt tidsfönster |

#### 4.1.4.2 Programmerade funktionsknappar

De båda funktionsknapparna är programmerbara. Funktionsknapparnas aktuella funktioner visas i den nedre delen av displayen. Beroende på de valnivåer som har valts i menystrukturen. listposten eller värdet kan den aktuella funktionen för höger och vänster funktionsknapp variera.

När du t.ex. trycker på den vänstra funktionsknappen ändras den aktuella funktionen för vänster funktionsknapp från Meny till Åter.

#### 4.1.4.3 Meny

Om du trycker den vänstra funktionsknappen Meny går du ur huvudbilden till menystrukturens valnivå 1.

#### 4.1.4.4 Driftssätt

Om du trycker på höger funktionsknapp Driftsätt kommer du direkt från huvudbilden till inställningarna under Driftsätt.

#### 4.1.4.5 Önskad inställning

Beroende på vald grundinställning visas en annan displaytext, t.ex .:

- vid grundinställning Uppvärmning visas Börvärde värme
- vid grundinställning Kyla visas Börvärde kyla
- vid grundinställning Vädring visas Ventilationssteg
- för vissa valda driftsätt visas ingen displaytext

## 4 Användning

### 4.1.5 Valnivåer

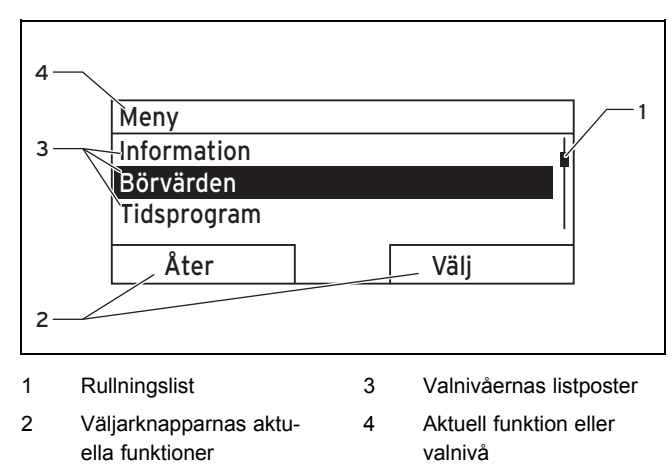

Du navigerar genom valnivåerna till inställningsnivån där du kan avläsa eller ändra inställningarna.

### 4.1.6 Inställningsnivå

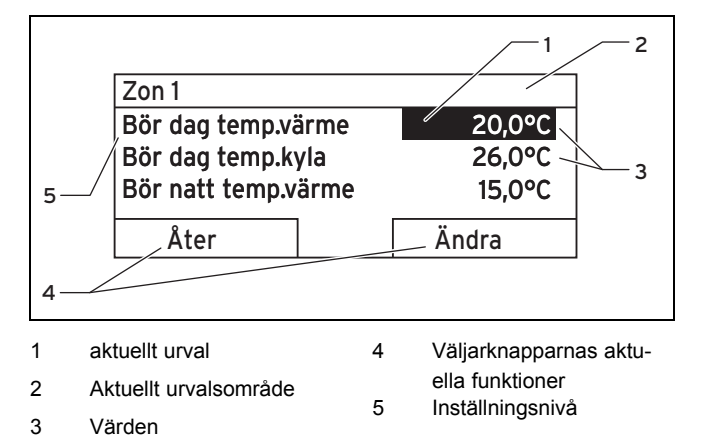

På inställningsnivån kan du välja vilka värden du vill avläsa eller ändra.

### 4.2 Manövreringssätt

Regleringen styrs med två funktionsknappar och ett vridreglage.

Displayen visar ett markerat element i form av vit text på svart bakgrund. Ett blinkande markerat värde betyder att du kan ändra värdet.

Om du inte använder regleringen på mer än fem minuter återställs displayen till huvudbilden.

#### 4.2.1 Exempel: huvudbilden

Från huvudbilden kan du direkt ändra **Börvärde dag** för aktuell dag genom att vida på vridreglaget.

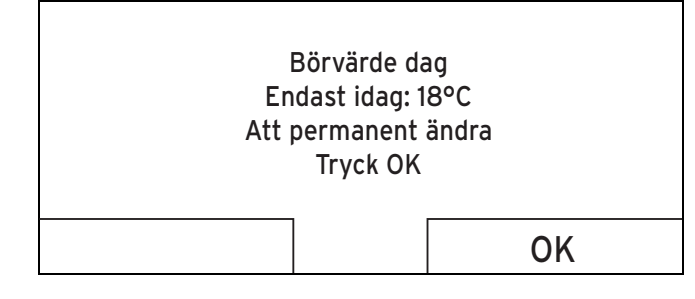

På displayen visas en fråga om huruvida du vill ändra **Börvärde dag** endast för aktuell dag eller permanent.

#### 4.2.1.1 Ändra "Börvärde dag" för den aktuella dagen

- - Displayen växlar efter några sekunder tillbaka till grundvisningen. Den inställda börtemperaturen gäller för de närmaste sex timmarna.

#### 4.2.1.2 Ändra Börvärde dag permanent:

- 1. Vrid vridreglaget för att ställa in börvärdet.
- 2. Tryck på den högra funktionsknappen OK.
  - Displayen växlar till huvudbilden. Ändringen av Börvärde dag övertogs permanent.

#### 4.2.2 Exempel, ändra displaykontrast

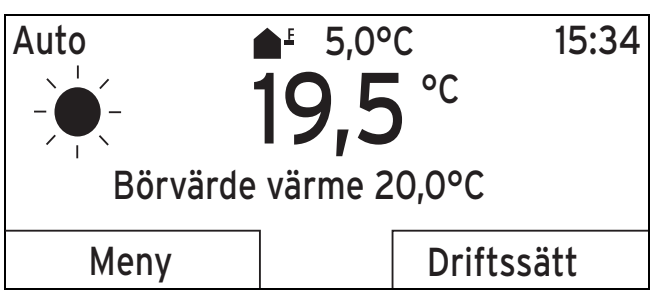

- Om displayen inte visar huvudbilden, tryck på den vänstra funktionsknappen Åter tills huvudbilden visas på displayen.
- 2. Om du trycker på den vänstra funktionsknappen Meny.
  - Regulatorn skiftar till urvalsområde 1.

| Meny        |  |      |  |
|-------------|--|------|--|
| Information |  |      |  |
| Börvärden   |  |      |  |
| Tidsprogram |  |      |  |
| 8.4         |  |      |  |
| Ater        |  | Välj |  |

3. Vrid vridreglaget till listposten **Grundinställning** markeras.

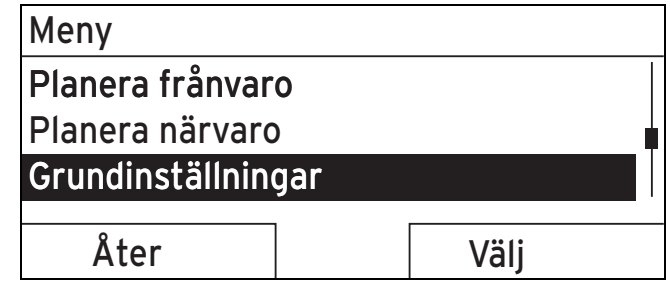

- 4. Tryck på högra funktionsknappen Välj.
  - ⊲ Regulatorn skiftar till urvalsområde 2.

| Grundinställningar         |      |  |
|----------------------------|------|--|
| Språk                      |      |  |
| Datum/klockslag<br>Display |      |  |
| Åter                       | Välj |  |

5. Vrid vridknappen tills listposten Display är markerad.

| Datum/klockslag |      |  |
|-----------------|------|--|
|                 |      |  |
|                 |      |  |
| Välj            |      |  |
|                 | Välj |  |

- 6. Tryck på högra funktionsknappen Välj.
  - Regulatorn växlar till inställningsnivån Display. Det inställningsbara värdet för Displaykontrasten är markerat.

| 9     |
|-------|
|       |
|       |
| * .   |
| Andra |
| -     |

- 7. Tryck på högra funktionsknappen ändra.
  - ⊲ Det markerade värdet blinkar.

| Display                       |    |
|-------------------------------|----|
| Displaykontrast<br>Knappspärr | 9  |
| Avbryt                        | OK |
|                               |    |

8. Vrid på vridreglaget för att ändra värdet.

| Display         |     |
|-----------------|-----|
| Displaykontrast | 12  |
| Knappspärr      |     |
|                 |     |
|                 | 01/ |
| Avbryt          | OK  |

- 9. Tryck på den högra funktionsknappen **OK** för att bekräfta ändringen.
  - Regulatorn har sparat det ändrade värdet.

10. Tryck flera gånger på den vänstra väljarknappen Åter för att komma tillbaka till grundvisningen.

### 5 Manöver- och indikeringsfunktioner

#### Anmärkning

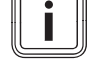

De funktioner som beskrivs i detta kapitel står inte till förfogande för alla systemkonfigurationer.

#### Översiktstabell över driftssätten och manövernivåerna

Driftsätt (→ Sida 18)

Översikt över användningsnivåer (→ Sida 18)

Sökvägen som inleder beskrivningen av en funktion visar hur du kommer till funktionen i menystrukturen.

Beskrivningen av funktionerna för **ZON1** gäller ställföreträdande för alla befintliga zoner.

#### 5.1 Informationer

5.1.1 Läs av systemstatus

#### Meny → Information → Systemstatus

 Under Systemstatus finns en lista med informationer, som ger en översikt över den aktuella systemstatusen och inställningar som kan ändras där.

### 5.1.1.1 System

#### $Meny \rightarrow Information \rightarrow System status \rightarrow Felstatus$

 Om inget underhåll behöver utföras och inga fel behöver åtgärdas har Felstatus värdet Inget fel. Om underhåll behöver utföras eller ett fel uppstått står vid Felstatus värdet Fellista. Den högra funktionsknappen har i detta fall funktionen visa. Om du trycker på den högra väljarknappen "Visa" visas listan med felmeddelanden på displayen.

#### $Meny \rightarrow Information \rightarrow Systemstatus \rightarrow Vattentryck$

 Med denna funktion kan värmeanläggningens vattentryck avläsas.

#### $Meny \rightarrow Information \rightarrow System status \rightarrow System status$

- Med denna funktion kan du läsa av i vilket driftssätt värmeanläggningen befinner sig.
- **Standby**: Värmeanläggningen har inget energibehov och står stilla.
- **Värmedrift**: Värmeanläggningen värmer upp bostadsrummen till **Börvärde värme**.
- Kylning: Värmeanläggningen kyler bostadsrummen till Börvärde kylning.
- VV: Värmeanläggningen värmer upp varmvattnet i beredaren till Börvärde varmvatten.

# $\textbf{Meny} \rightarrow \textbf{Information} \rightarrow \textbf{Systemstatus} \rightarrow \textbf{Kollektortemperatur}$ tur

 Med denna funktion kan du avläsa den aktuella temperaturen på kollektortemperaturgivaren.

#### $Meny \rightarrow Information \rightarrow Systemstatus \rightarrow Solenergi$

 Med denna funktion kan du avläsa summan av solenergin.

# Meny $\rightarrow$ Information $\rightarrow$ Systemstatus $\rightarrow$ Solenergi återställ.

 Om du med funktionen Solenergi återställ. väljer inställningen Ja och trycker den högra funktionsknappen Ok återställer du solenergins summa till 0 kWh.

# Meny $\rightarrow$ Information $\rightarrow$ Systemstatus $\rightarrow$ Omgivningsbidrag

 Med denna funktion kan du avläsa summan av miljöutbytet.

# Meny $\rightarrow$ Information $\rightarrow$ Systemstatus $\rightarrow$ Omgivningsbidrag återställ.

 Om du i funktionen Miljöutbyte återställ väljer inställningen Ja och trycker på den högra funktionsknappen OK återställer du miljöutbytets summa till 0 kWh.

# Meny $\rightarrow$ Information $\rightarrow$ Systemstatus $\rightarrow$ akt. rumsluftfuktighet

 Med denna funktion kan du läsa av den aktuella rumsluftfuktigheten. Givaren för rumsluftfuktighet är inbyggd i regleringen.

#### $Meny \rightarrow Information \rightarrow Systemstatus \rightarrow aktuell \ daggpunkt$

 Med denna funktion kan du läsa av den aktuella daggpunkten. Daggpunkten anger den temperatur där ånga kondenseras ut ur luften och lägger sig på föremål.

#### $Meny \rightarrow Information \rightarrow System status \rightarrow triVAI$

 Med denna funktion kan du läsa av om värmepumpen eller tilläggsvärmaren (gas, olja eller el) täcker energibehovet. Energimanagern bestämmer med hjälp av triVAI och komfortkriterierna vilken värmegenerator som skall användas.

Om det avlästa värdet är större än 1 är värmepumpen bättre för att täcka energibehovet än tilläggsvärmaren.

### 5.1.1.2 ZON1

# Meny $\rightarrow$ Information $\rightarrow$ Systemstatus $\rightarrow$ Dagtemp. upp-värmning

 Med denna funktion kan du ställa in den önskade dagtemperaturen för zonen.

Börvärdet **Dagtemp. värmning** är den temperatur du önskar dig i rummen under dagen eller när du är hemma (dagdrift).

#### $Meny \rightarrow Information \rightarrow Systemstatus \rightarrow Dagtemp. \ kylning$

 Med denna funktion kan du ställa in den önskade dagtemperaturen för zonen.

Börvärdet **Dagtemp. kylning** är den temperatur du gärna önskar dig i rummen under dagen eller när du är hemma (dagdrift).

# Meny $\rightarrow$ Information $\rightarrow$ Systemstatus $\rightarrow$ Nattemp. upp-värmning

 Med denna funktion kan du ställa in den önskade nattemperaturen för zonen.

Börvärdet **Nattemp. uppvärmning** är den temperatur du gärna önskar dig under natten eller vid frånvaro (nattdrift).

#### $\textbf{Meny} \rightarrow \textbf{Information} \rightarrow \textbf{Systemstatus} \rightarrow \textbf{Rumstemperatur}$

 Om regleringen är monterad utanför värmeaggregatet så kan du läsa av aktuell rumstemperatur.

Regleringen har en inbyggd temperaturgivare som förmedlar rumstemperaturen.

### 5.1.1.3 Ventilation

# Meny $\rightarrow$ Information $\rightarrow$ Systemstatus $\rightarrow$ Luftkval.sensor 1/2/3

 Med denna funktion kan du läsa av luftkvalitetssensorns mätvärden.

#### $Meny \rightarrow Information \rightarrow Systemstatus \rightarrow Frånluftsfuktighet$

 Med denna funktion kan du läsa av avluftsfukten i vädringsapparatens vädringsschakt.

### 5.1.2 Förbrukning

Vissa komponenter stödjer inte framräkningen av förbrukningen, som visas uppsummerad på displayen. I anvisningarna till komponenterna får du reda på om och hur de enskilda komponenterna registrerar förbrukningen.

# Meny $\rightarrow$ Information $\rightarrow$ Förbrukning $\rightarrow$ aktuell månad $\rightarrow$ Uppvärmning $\rightarrow$ Ström

 Med denna funktion kan du läsa av den totala strömförbrukningen för den löpande månadens uppvärmning.

# Meny $\rightarrow$ Information $\rightarrow$ Förbrukning $\rightarrow$ aktuell månad $\rightarrow$ Uppvärmning $\rightarrow$ Bränsle

 Med denna funktion kan du läsa av den totala bränsleförbrukningen i kWh för den löpande månadens uppvärmning.

# Meny $\rightarrow$ Information $\rightarrow$ Förbrukning $\rightarrow$ aktuell månad $\rightarrow$ Varmvatten $\rightarrow$ Ström

 Med denna funktion kan du läsa av den totala elförbrukningen för den löpande månadens varmvatten.

# Meny $\rightarrow$ Information $\rightarrow$ Förbrukning $\rightarrow$ aktuell månad $\rightarrow$ Varmvatten $\rightarrow$ Bränsle

 Med denna funktion kan du läsa av den uppsummerade bränsleförbrukningen i kWh för den löpande månadens varmvattenförbrukning.

# Meny $\rightarrow$ Information $\rightarrow$ Förbrukning $\rightarrow$ senaste månad $\rightarrow$ Uppvärmning $\rightarrow$ Ström

 Med denna funktion kan du läsa av den uppsummerade strömförbrukningen för den senaste månadens uppvärmning.

# Meny $\rightarrow$ Information $\rightarrow$ Förbrukning $\rightarrow$ senaste månad $\rightarrow$ Uppvärmning $\rightarrow$ Bränsle

 Med denna funktion kan du läsa av den uppsummerade bränsleförbrukningen i kWh för den senaste månadens uppvärmning.

# Meny $\rightarrow$ Information $\rightarrow$ Förbrukning $\rightarrow$ senaste månad $\rightarrow$ Varmvatten $\rightarrow$ Ström

 Med denna funktion kan du läsa av den uppsummerade elförbrukningen för den senaste månadens varmvatten.

# Meny $\rightarrow$ Information $\rightarrow$ Förbrukning $\rightarrow$ senaste månad $\rightarrow$ Varmvatten $\rightarrow$ Bränsle

 Med denna funktion kan du läsa av den uppsummerade bränsleförbrukningen i kWh för den senaste månadens varmvattenförbrukning.

# Meny $\rightarrow$ Information $\rightarrow$ Förbrukning $\rightarrow$ Historik $\rightarrow$ Upp-värmning $\rightarrow$ Ström

 Med denna funktion kan du läsa av den totala strömförbrukningen för uppvärmning sedan idrifttagningen.

# $\begin{array}{l} Meny \rightarrow Information \rightarrow F\"orbrukning \rightarrow Historik \rightarrow Upp-v\"armning \rightarrow Br\"ansle \end{array}$

 Med denna funktion kan du läsa av den totala bränsleförbrukningen i kWh för uppvärmning sedan idrifttagningen.

# Meny $\rightarrow$ Information $\rightarrow$ Förbrukning $\rightarrow$ Historik $\rightarrow$ Varmvatten $\rightarrow$ Ström

 Med denna funktion kan du läsa av den totala elförbrukningen för varmvatten sedan idrifttagningen.

# Meny $\rightarrow$ Information $\rightarrow$ Förbrukning $\rightarrow$ Historik $\rightarrow$ Varmvatten $\rightarrow$ Bränsle

 Med denna funktion kan du läsa av den totala bränsleförbrukningen i kWh för varmvatten sedan idrifttagningen.

### 5.1.3 Avläsa diagram solenergiupptagning

#### $Meny \rightarrow Information \rightarrow Solenergi$

 Diagrammet under Solenergi jämför fjolårets och det aktuella årets solenergi under en månad.

Den totala förbrukningen visas nere till höger. Högsta värdet för en månad under de senaste två åren visas uppe till höger.

#### 5.1.4 Läsa av diagram miljövinst

#### $Meny \rightarrow Information \rightarrow Omgivningsbidrag$

Diagrammet under Omgivningsbidrag jämför fjolårets och det aktuella årets miljöutbyte under en månad.

Den totala förbrukningen visas nere till höger. Högsta värdet för en månad under de senaste två åren visas uppe till höger.

#### 5.1.5 Läsa av diagram strömförbrukning

#### Meny -> Information -> Strömförbrukning

 Diagrammet under Strömförbrukning jämför fjolårets och det aktuella årets strömförbrukning under en månad.

Den totala förbrukningen visas nere till höger. Högsta värdet för en månad under de senaste två åren visas uppe till höger.

#### 5.1.6 Diagram läsa av bränsleförbrukningen

#### Meny → Information → Bränsleförbrukning

 Diagrammet under Bränsleförbrukning jämför fjolårets och det aktuella årets bränsleförbrukning per månad.

Den totala förbrukningen visas nere till höger. Högsta värdet för en månad under de senaste två åren visas uppe till höger.

#### 5.1.7 Läsa av diagram värmeåtervinningsvinst

#### Meny → Information → Värmeåtervinning

 Diagrammet under Värmeåtervinning jämför fjolårets och det aktuella årets strömförbrukning under en månad.

Den totala förbrukningen visas nere till höger. Högsta värdet för en månad under de senaste två åren visas uppe till höger.

#### 5.1.8 Avläs installatörens kontaktdata

Meny → Information → Kontaktdata

 Om installatören har angett sitt firmanamn och telefonnummer vid installationen kan du avläsa dessa uppgifter under "Kontaktdata".

#### 5.1.9 Avläsa serienummer och artikelnummer

#### Meny $\rightarrow$ Information $\rightarrow$ Serienummer

 Under serienummer står regleringens serienummer som installatören eventuellt måste få veta av dig. Artikelnumret står på serienumrets andra rad.

#### 5.2 Inställningar

#### 5.2.1 Ställ in börvärden

Med denna funktion ställer du in önskade temperaturer för zonen och varmvattenberedning.

### 5.2.1.1 Zon

#### Meny → Börtemperaturer → ZON1

- För zonen kan du ställa in olika börtemperaturer:

#### Värme

- Börvärdet Dagtemp. värmning är den temperatur du önskar dig i rummen under dagen eller när du är hemma (dagdrift).
- Börvärdet Nattemp. uppvärmning är den temperatur du gärna önskar dig under natten eller vid frånvaro (nattdrift).

#### Kylning

 Börvärdet Dagtemp. kylning är den temperatur du gärna önskar dig i rummen under dagen eller när du är hemma (dagdrift).

#### 5.2.1.2 Varmvattenladdning

#### Meny → Börvärde → Varmvatten

 För varmvattenkretsen kan du ställa in börvärdet Varmvatten.

#### 5.2.2 Ställa in ventilationsnivå

#### Meny → Ventilationsnivå

 Med denna funktion kan du ställa in hur snabbt den använda rumsluften ska bytas ut mot frisk utomhusluft.

Ventilationsnivå **max. ventilationsnivå dag** sköter den ventilation som du vill ha på dagtid eller då du befinner dig i rummen (dagdrift). Ventilationsnivån **max. ventilationsnivå sänkning** sköter den ventilation som du vill ha nattetid eller när du inte befinner dig i rummen (Nattdrift). Hur ventilationsenheten arbetar med ventilationsnivåer beskrivs i bruksanvisningen till ventilationsenheten.

## 5 Manöver- och indikeringsfunktioner

### 5.2.3 Ställ in tidsprogram

### 5.2.3.1 Presentation av tidsfönster för en dag

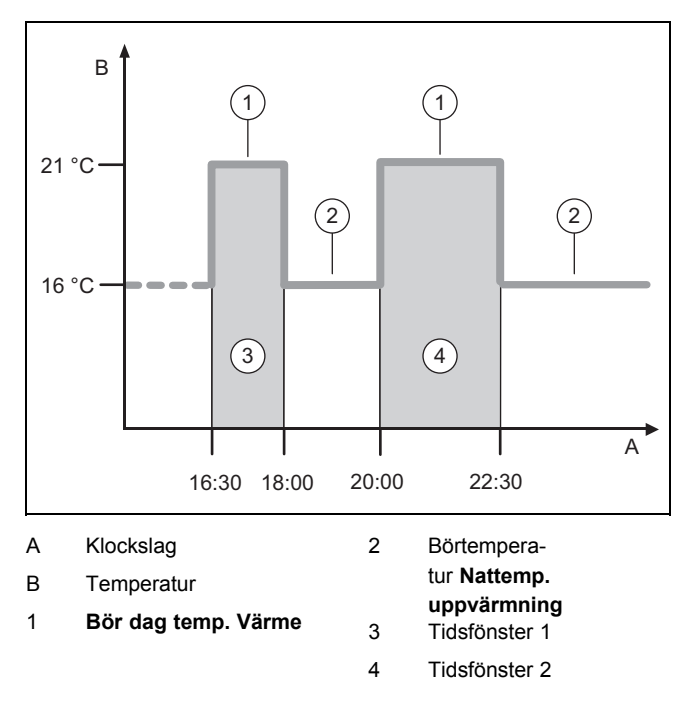

Med funktionen Tidsprogram kan du ställa in tidsfönstren.

Om du inte har ställt in något tidsfönster använder regleringen de tidsfönster som ingår i fabriksinställningarna.

#### 5.2.3.2 Inställning av tidsfönster för dagar och block

För varje dag och block kan du ställa in upp till tre tidsfönster.

De tidsfönster som har ställts in för en enskild dag har företräde framför tidsfönster som har ställts in för ett block.

#### Dagtemp. uppvärmning: 21 °C

Nattemp. uppvärmning: 16 °C

Tidsfönster 1: kl 06.00 - 08.00

Tidsfönster 2: kl 16.30 - 18.00

Tidsfönster 3: kl 20.00 - 22.30

Inom tidsfönstren styr regulatorn rumstemperaturen på den inställda **dagtemp. uppvärmning** (dagdrift).

Utanför tidsfönstret styr regulatorn rumstemperaturen på den inställda **nattemp. uppvärmning** (nattdrift).

#### 5.2.3.3 Snabbinställning av tidsprogram

Om du t.ex. behöver ett avvikande tidsfönster endast för en arbetsdag i veckan ställer du först in tiderna före hela blocket **Måndag - Fredag**. Därefter ställer du in det avvikande tidsfönstret för arbetsdagen.

#### 5.2.3.4 Visa och ändra avvikande tidsfönster i blocket

| Måndag - Sönda                                                | ig                |  |
|---------------------------------------------------------------|-------------------|--|
| Tidsfönster 1:                                                | !! : !! - !! : !! |  |
| Tidsfönster 2:                                                | !! : !! - !! : !! |  |
| Tidsfönster 3:                                                | !! : !! - !! : !! |  |
| Åter                                                          | Välj              |  |
| Om du visar ett block på displaven och har definierat ett av- |                   |  |

Om du visar ett block på displayen och har definierat ett avvikande tidsfönster för en dag i det blocket markeras de avvikande tiderna i blocket på displayen med !! .

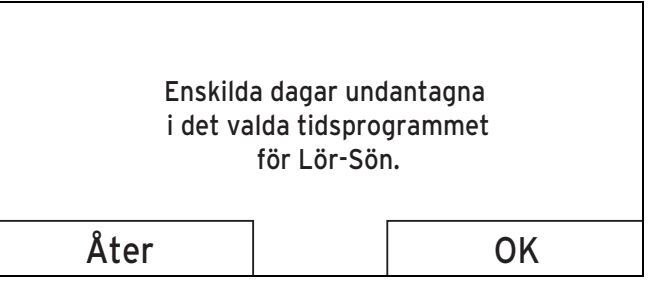

Om trycker på den högra funktionsknappen **Välj**, visas ett meddelande på displayen med uppgift om avvikande tidsfönster. Du behöver inte anpassa tiderna.

De inställda tiderna för det med **!!** indikerade blocket kan visas och ändras med höger funktionsknapp **OK** på displayen.

#### 5.2.3.5 För zonen

#### $Meny \rightarrow Tidsprogram \rightarrow ZON1$

– Tidsprogrammen är endast aktiva i driftsättet Automatik (→ Sida 13). I varje inställt tidsfönster gäller det inställda börvärdet. Inom tidsfönstret kopplar regulatorn om till Dagtidsdrift och zonerna värmer upp de anslutna lokalerna till Dagtemp. uppvärmning. Utanför tidsfönstret växlar regulatorn till det driftsätt som installatören har ställt in: Eco eller Nattemperatur.

#### 5.2.3.6 För varmvattenberedning

# $\textbf{Meny} \rightarrow \textbf{Tidsprogram} \rightarrow \textbf{Varmvatten} \rightarrow \textbf{Varmvattenladd-ning}$

 Tidsprogrammen är endast aktiva i driftsättet Automatik för varmvattenberedning. I varje inställt tidsfönster gäller börvärdet Varmvattenkrets. I slutet av ett tidsfönster kopplar regulatorn från varmvattenberedningen tills nästa tidsfönster startar.

### 5.2.3.7 För kylning

#### $Meny \rightarrow Tidsprogram \rightarrow ZON1: KyIning$

 Tidsprogrammen är aktiva i driftsättet Kyla och specialdriftsättet Manuell kyla. I varje inställt tidsfönster gäller det börvärde som du har ställt in med funktionen Börvärden. Inom tidsfönstret kyler zonen bostadsrummen till den önskade temperaturen Dagtemp. kylning. Utanför dessa tidsfönster aktiveras ingen kylning.

#### 5.2.3.8 För VVC

Meny  $\rightarrow$  Tidsprogram  $\rightarrow$  Varmvatten  $\rightarrow$  Varmvattencirkulation

 Tidsprogrammen är endast aktiva i driftsättet Automatik för VVC. De inställda tidsfönstren bestämmer VVC drifttider. Inom tidsfönstret är VVC inkopplad. Utanför tidsfönstret är VVC frånkopplad.

#### 5.2.3.9 För ventilation

#### $Meny \rightarrow Tidsprogram \rightarrow Ventilation$

 Tidsprogrammen är endast aktiva i driftsättet Automatisk drift. I varje inställt tidsfönster gäller den ventilationsnivå som har ställts in med funktionen Ventilation. Inom tidsfönstret styr regulatorn ventilationsenheten maximalt till max. ventilationsnivå dag. Utanför tidsfönstret styr regulatorn ventilationsenheten maximalt till max. ventilationsnivå natt.

#### 5.2.3.10 För tyst drift

#### Meny → Tidsprogram → Bullerbegränsningsperiod

 Du kan reducera varvtalet för värmepumpens fläkt. En reducering av fläktens varvtal sänker även värmeeffekten speciellt vid låg utetemperatur. Värmepumpsystemets effektivitet sjunker.

#### 5.2.3.11 För högtariff

#### Meny → Tidsprogram → Högtariff

- Hör med din energilevarantörer om högtariffens tider.

#### 5.2.4 Planera frånvaro

#### Meny → planera frånvaro

- Med denna funktion ställer du in en period med start- och slutdatum samt temperatur för de dagar som du inte är hemma. På detta sätt behöver du inte ändra de tidsfönster där du t.ex. inte har ställt in någon sänkning av börvärdet under dagen.
- Varmvattnet värms inte upp.
- Den innan inställda temperaturen gäller för alla zoner.
- Vädringen går på det lägsta vädringssteget.
- Kylningen är avstängd.

Så länge funktionen **Planera frånvaro** är aktiverad har den företräde framför inställt driftsätt. När angiven period har löpt ut eller när du har avbrutit funktionen arbetar värmeanläggningen åter med förinställt driftsätt.

#### Anmärkning

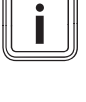

#### Funktionen **Kylning** förblir tillslagen så länge som landets bestämmelser kräver det. Då ställer installatören in din värmeanläggning så att funktionen **Kyla** förblir inkopplad på önskad temperatur under din frånvaro.

#### 5.2.5 Planera närvaro

#### Meny → Planera dagar hemma

 Under angiven period arbetar värmeanläggningen med driftsättet Automatik med inställningarna för Söndag som ställts in via funktionen Tidsprogram. När angiven period har löpt ut eller när du har avbrutit funktionen arbetar värmeanläggningen åter med förinställt driftsätt.

#### 5.2.6 Välj språk

#### $Meny \rightarrow Grundinställningar \rightarrow Språk$

 Om exempelvis serviceteknikern har ett annat språk än det inställda kan du ändra språk med den här funktionen.

#### 5.2.6.1 Ställ in språk

- 1. Tryck på den vänstra funktionsknappen tills huvudbilden visas.
- 2. Tryck en gång till på den vänstra funktionsknappen.
- Vrid vridreglaget till höger tills den streckade linjen visas.
- 4. Vrid vridreglaget till vänster tills den andra listposten ovanför den streckade linjen är markerad.
- 5. Tryck två gånger på den högra funktionsknappen.
- 6. Vrid vridreglaget tills du hittar ett språk som du kan.
- 7. Tryck på den högra funktionsknappen.

#### 5.2.7 Ställ in datum

#### $Meny \rightarrow Grundinställningar \rightarrow Datum/klockslag \rightarrow Datum$

#### 5.2.8 Ställ in klockslag

# $\textbf{Meny} \rightarrow \textbf{Grundinställningar} \rightarrow \textbf{Datum/klockslag} \rightarrow \textbf{Klockslag}$ slag

#### 5.2.9 Aktivera automatisk eller manuell omställning av sommartiden

# $\textbf{Meny} \rightarrow \textbf{Grundinställningar} \rightarrow \textbf{Datum/klockslag} \rightarrow \textbf{Sommartid}$

- Med denna funktion kan du ställa in regleringen för automatisk omställning eller manuell omställning till sommartid.
- auto: regleringen ställer automatiskt om till sommartid.
- manuell: du måste manuellt ställa om till sommartid.

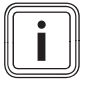

#### Anmärkning

Sommartid betyder centraleuropeisk sommartid: början = sista söndagen i mars, slut = sista söndagen i oktober.

Om utetemperaturgivaren är utrustad med en DCF77-mottagare så spelar inställning för sommartid ingen roll.

#### 5.2.10 Ställ in kontrast på displayen

#### Meny → Grundinställningar → Display → Displaykontrast

 Du kan anpassa displaykontrasten efter hur ljust det är i omgivningen, så att displayen blir lätt att läsa av.

#### 5.2.11 Aktivera knappspärr

#### Meny → Grundinställningar → Display → Tangentspärr

 Med denna funktion aktiverar du knappspärren. Efter 1 minut utan att knappen eller vridhuvudet manövreras är knappspärren aktiv och du kan inte längre av misstag ändra någon funktion.

Vid varje manövrering av regleringen visas på displayen meddelandet **Knappspärr aktiv 3 sekunder för att låsa upp. Tryck OK**. Om du trycker på OK-knappen i 3 sekunder visas grundvisningen och du kan ändra funktionen. Knappspärren är aktiv igen om du under 1 minut inte manövrerar knappen eller vridknappen.

För att upphäva knappspärren igen skall knappspärren först låsas upp och sedan i funktionen **Knappspärr** välja värdet **från**.

#### 5.2.12 Ställ in vald display

#### Meny → Grundinställningar → Display → Vald display

 Med denna funktion kan du välja om data för värmning, kylning eller ventilation ska visas på huvudbilden.

#### 5.2.13 Ställ in kostnaderna

För korrekt beräkning måste alla tariffer anges i valutaenhet per kWh.

Om din energidistributör anger gas- och strömtariffen i valutaenhet per m<sup>3</sup> måste du fråga efter exakt gas- och strömtariff i valutaenhet per kWh.

Avrunda upp eller ner till en decimal.

Exempel:

|                                                       | Kostnad                     | Inställning/faktor |
|-------------------------------------------------------|-----------------------------|--------------------|
| Taxa tilläggsvär-<br>meaggregat<br>(gas, olja, ström) | 11,3 Valutaenhe-<br>ter/kWh | 113                |
| Låg strömtariff<br>(värmepump)                        | 14,5 Valutaenhe-<br>ter/kWh | 145                |
| Hög strömtariff<br>(värmepump)                        | 18,7 Valutaenhe-<br>ter/kWh | 187                |

### 5.2.13.1 Ställa in tariff tilläggsvärmare

# $Meny \rightarrow Grundinställning \rightarrow Kostnad \rightarrow Kostnad för extra värmeaggregat$

 Hybrid-managern kräver den inställda faktorn/värdet för korrekt kostnadsberäkning.

För inställning av korrekt faktor/värde måste du be din energidistributör om din gas- och strömtaxa.

### 5.2.13.2 Ställ in låg strömtariff

# $\textbf{Meny} \rightarrow \textbf{Grundinställningar} \rightarrow \textbf{Kostnader} \rightarrow Låg \ \textbf{strömtariff}$

 Hybrid-managern kräver den inställda faktorn/värdet för korrekt kostnadsberäkning.

För korrekt inställning av **Elpris (lågtariff)** måste du höra dig för hos energidistributören.

### 5.2.13.3 Ställ in hög strömtariff

# $\textbf{Meny} \rightarrow \textbf{Grundinställningar} \rightarrow \textbf{Kostnader} \rightarrow \textbf{Hög strömtariff}$

 Hybrid-managern kräver den inställda faktorn/värdet för korrekt kostnadsberäkning.

För korrekt inställning av **Elpris (högtariff)** måste du höra dig för hos energidistributören.

#### 5.2.14 Ställ in offset rumstemperatur

#### $Meny \rightarrow Grundinställningar \rightarrow Offset \rightarrow Rumstemperatur$

 Om regulatorn är installerad i ett rum kan den visa aktuell rumstemperatur.

Regulatorn har en inbyggd givare för mätning av rumstemperaturen. Med Offset kan du korrigera det uppmätta temperaturvärdet.

#### 5.2.15 Ställ in offset utetemperatur

#### $Meny \rightarrow Grundinst \\ \" allning \\ ar \rightarrow Offset \rightarrow Utetemperatur$

 Givaren i regleringens utetemperaturgivare m\u00e4ter utetemperaturen. Med Offset kan du korrigera det uppm\u00e4tta temperaturv\u00e4rdet.

#### 5.2.16 Ändra zonnamn

#### $Meny \rightarrow Grundinställningar \rightarrow Mata \ in \ zonnamn$

 Du kan valfritt ändra zonnamnet som fabriken givit. Namnen är begränsade till tio tecken.

#### 5.2.17 Aktivera värmeåtervinning

#### Meny → Grundinställningar → Värmeåtervinning

 Funktionen Värmeåtervinning är inställd på Auto. Det betyder att en intern reglering kontrollerar om en värmeåtervinning är meningsfull eller om utomhusluften skall ledas in direkt i bostaden. Närmare detaljer anges i driftsanvisningen från och med recoVAIR.../4.

Om du har valt aktivera används värmeåtervinning konstant.

#### 5.2.18 Ställ in rumsluftfuktighet

#### $Meny \rightarrow Grundinställning \rightarrow Rumsluftfukt$

 Om rumsluftfuktigheten överstiger det inställda värdet kopplas en ansluten avfuktare in. När värdet har sjunkit under det inställda värdet kopplas avfuktaren från.

### 5.2.19 Återställ till fabriksinställning

Du kan återställa inställningarna för **Tidsprogram** eller för **Allt** till fabriksinställning.

# $Meny \rightarrow Grundinställningar \rightarrow Fabriksinställning \rightarrow Tidsprogram$

 Med Tidsprogram återställer du alla inställningar som har gjort i funktionen Tidsprogram till fabriksinställningen. Alla övriga inställningar som också innefattar tider, såsom "Datum/Klockslag" förblir oförändrade.

Medan regleringen återställer tidsprogrammets inställningar till fabriksinställningen visas "**Utförs**" på displayen. Därefter visar displayen huvudbilden.

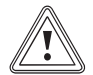

#### Se upp! Fara för tekniskt fel!

Funktionen **Allt** återställer alla inställningar till fabriksinställningen, även de inställningar installatören gjort. Det kan bli så att värmeanläggningen därefter inte längre går att använda.

 Låt installatören återställa alla inställningar till fabriksinställningen.

#### Meny → Grundinställningar → Fabriksinställning → Allt

 Medan regleringen återställer fabriksinställningarna visas Utförs på displayen. Därefter visar displayen installationsassistenten, som bara bör användas av installatören.

#### 5.2.20 Installatörsnivå

Installatörsnivån är förbehållen installatören och skyddas därför av en kodnyckel. På den här nivån kan installatören göra de inställningar som behövs.

#### 5.3 Driftsätt

Driftsätten kan du i varje driftsätt aktivera direkt med högra väljarknappen **Driftsätt**. Om värmeanläggningen är utrustad med flera zoner gäller det aktiverade driftssättet bara för den zon som installatören har förinställt.

Vid flera aktiverade zoner kan du via den vänstra urvalsknappen **Meny**  $\rightarrow$  **Grundinställning** ställa in ett separat driftssätt för varje zon.

Sökvägen som inleder beskrivningen av ett driftsätt visar hur du kommer till driftsättet i menystrukturen.

#### 5.3.1 Driftssätt för zonerna

#### 5.3.1.1 Automatik

#### $\textbf{Drifts} \textbf{\ddot{a}tt} \rightarrow \textbf{Uppv} \textbf{\ddot{a}rmning} \rightarrow \textbf{Auto}$

 $Meny \rightarrow Grundinställningar \rightarrow Driftssätt \rightarrow ZON1 \rightarrow Auto$ 

- Funktionen **Auto** reglerar zonen efter den inställda börtemperaturen och de inställda tidsfönstren.

Inom tidsfönstren styr regulatorn rumstemperaturen efter det inställda börvärdet **Dag** (dagdrift).

Utanför tidsfönstren arbetar regleringen enligt det av installatören inställda regleringssättet.

- Eco (fabriksinställning): värmen är frånkopplad och regleringen övervakar utetemperaturen. Om utetemperaturen sjunker under 3 °C under längre tid än frostskyddets fördröjningstid slår regleringen på värmen och reglerar rumstemperaturen efter det inställda börvärdet "Natt". Trots att värmefunktionen är inkopplad är värmegeneratorn bara aktiv vid behov. Om utetemperaturen stiger över 4 °C slår regleringen av värmen, men övervakningen av utetemperaturen förblir aktiv.
- Nattemperatur: värmefunktionen är inkopplad och regulatorn styr rumstemperaturen efter det inställda börvärdet Natt (nattdrift).

### 5.3.1.2 Dagdrift

Driftsätt → Uppvärmning → Dag

#### $Meny \rightarrow Grundinställningar \rightarrow Driftssätt \rightarrow ZON1 \rightarrow Dag$

 Driftsättet Dag reglerar zonen till inställd börtemperatur Dag, utan att beakta tidsfönstret.

#### 5.3.1.3 Nattdrift

Driftsätt → Uppvärmning → Sänkning

#### $Meny \rightarrow Grundinställningar \rightarrow Driftssätt \rightarrow ZON1 \rightarrow Natt$

 Driftsättet Natt reglerar zonen till inställd börtemperatur Natt, utan att beakta tidsfönstret.

#### 5.3.1.4 Från

Driftsätt → Uppvärmning → från

#### $Meny \rightarrow Grundinställningar \rightarrow Driftssätt \rightarrow ZON1 \rightarrow från$

 Funktionen Värma är avstängd för zonen och frostskyddsfunktionen är aktiverad.

#### 5.3.2 Driftsätt för ventilation

Hur ventilationsenheten arbetar med ventilationsnivåer beskrivs i bruksanvisningen till ventilationsenheten.

## 5 Manöver- och indikeringsfunktioner

### 5.3.2.1 Automatik

#### $\textbf{Drifts\"att} \rightarrow \textbf{Vadring} \rightarrow \textbf{Auto}$

Funktionen Auto reglerar v\u00e4dringen efter det inst\u00e4llda v\u00e4dringssteget och de inst\u00e4llda tidsf\u00f6nstren.

Inom tidsfönstret styr regulatorn ventilationen via inställd ventilationsnivå **max. ventilationsnivå dag** (dagdrift).

Utanför tidsfönstret styr regulatorn ventilationen via inställd ventilationsnivå **max. ventilationsnivå natt** (nattdrift).

#### 5.3.2.2 Dagdrift

#### Driftsätt → Vädring → Dag

 Driftsättet Dag reglerar ventilationen via inställd ventilationsnivå max. ventilationsnivå dag, utan att beakta tidsfönster.

#### 5.3.2.3 Nattdrift

#### $\textbf{Drifts} \textbf{\ddot{a}tt} \rightarrow \textbf{V} \textbf{\ddot{a}dring} \rightarrow \textbf{Natt}$

 Driftsättet Natt reglerar luftutbytet via den inställda ventilationsnivån max. vent.nivå natt, utan att ta hänsyn till tidsfönster.

#### 5.3.3 För varmvattenladdningen

#### 5.3.3.1 Automatik

#### $\textbf{Drifts\"att} \rightarrow \textbf{Varmvatten} \rightarrow \textbf{Auto}$

 Driftssättet Auto reglerar varmvattenberedningen enligt den inställda börtemperaturen för Varmvatten och de inställda tidfönstren.

Inom tidsfönstren är varmvattenladdningen inkopplad och håller varmvattnet i varmvattenberedaren på inställd temperatur. Utanför tidsfönstret är varmvattenberedning frånkopplad.

#### 5.3.3.2 Dagdrift

#### $\textbf{Drifts\"att} \rightarrow \textbf{Varmvatten} \rightarrow \textbf{Dag}$

 Driftssättet Dag reglerar varmvattenberedningen enligt den inställda börtemperaturen för Varmvatten, utan att ta hänsyn till tidsfönstret.

#### 5.3.3.3 Från

#### Driftsätt → Varmvatten → från

 Varmvattenladdningen är frånkopplad och frostskyddsfunktionen aktiverad.

#### 5.3.4 Driftsätt för VVC

Driftsättet för VVC motsvarar alltid driftsättet för varmvattenladdning. Du kan inte ställa in avvikande driftsätt.

### 5.3.5 Driftsätt för kylning

#### 5.3.5.1 Automatik

#### Driftsätt → Kyla → Auto

 Driftsättet Automatik reglerar zonen efter inställd börtemperatur och inställda tidsfönster.

Inom tidsfönstret styr regulatorn rumstemperaturen till inställt **Börvärde dag kyla** (dagdrift).

Utanför tidsfönstret är funktionen Kylning avstängd.

#### 5.3.5.2 Dagdrift

#### $\textbf{Drifts} \textbf{\"att} \rightarrow \textbf{Kyla} \rightarrow \textbf{Dag}$

Driftsättet Dag reglerar zonen till inställd börtemperatur
 Dag kyla, utan att beakta tidsfönstret.

#### 5.3.5.3 Från

#### Driftsätt → Kyla → från

- Funktionen Kyla är avstängd.

### 5.4 Specialdriftsätt

Specialdriftsätten kan du i varje driftsätt aktivera direkt med högra funktionsknappen **Driftsätt**. Om värmeanläggningen är utrustad med flera zoner gäller det aktiverade specialdriftssättet bara för den zon som installatören har förinställt.

Vid flera aktiverade zoner kan du via den vänstra väljarknappen **Meny** .→ **Grundinställning** ställa in ett specialdriftssätt för enskild zon.

Sökvägen som inleder beskrivningen av ett specialdriftsätt anger hur du kan nå specialdriftsättet i menystrukturen.

#### 5.4.1 Manuell kylning

#### Driftsätt → Manuell kyla

 Om utetemperaturen är hög kan du aktivera specialdriftsättet manuell kylning. Du kan bestämma för vilka dagar du vill aktivera specialdriftsättet. Om du aktiverar manuell kylning kan du inte samtidigt använda uppvärmning. Funktionen manuell kylning prioriteras framför uppvärmning.

Inställningen gäller så länge specialdriftsättet är aktivt. Specialdriftsättet avaktiveras när de inställda dagarna utlöpt eller när utetemperaturen sjunker under 4 °C.

Om du vill ställa in temperaturen separat för båda zonerna kan du ställa in temperaturerna med funktionen **Börvärde**.

#### 5.4.2 1 dag närvaro aktiv

#### Driftsätt → 1 dags närvaro

Meny  $\rightarrow$  Grundinställningar  $\rightarrow$  Driftssätt  $\rightarrow$  ZON1  $\rightarrow$  1 dags närvaro

 Om du är hemma under en veckodag aktiverar du specialdriftsättet 1 dag närvaro. Specialdriftsättet aktiverar driftsättet Automatik under en dag, med inställningarna för Söndag som har angivits med funktionen Tidsprogram.

Specialdriftsättet avaktiveras automatiskt kl 24:00 eller när du avbryter specialdriftsättet. Därefter arbetar värmeanläggningen åter med förinställt driftsätt.

#### 5.4.3 1 dags frånvaro

#### Driftssätt → en dags frånvaro

Meny  $\rightarrow$  Grundinställningar  $\rightarrow$  Driftssätt  $\rightarrow$  ZON1  $\rightarrow$  en dag frånvaro

 Om du är borta från hemmet en dag aktiverar du specialdriftsätten 1 dag frånvaro aktiv. Specialdriftsättet reglerar rumstemperaturen till Börvärde natt.

Varmvattenberedningen och VVC-pumpen är frånkopplade och frostskyddet är aktiverat.

Specialdriftsättet avaktiveras automatiskt kl 24:00 eller när du avbryter specialdriftsättet. Därefter arbetar värmeanläggningen åter med förinställt driftsätt.

Ventilationen är aktiverad och arbetar med lägsta ventilationsnivå.

#### 5.4.4 1 x vädring

#### Driftsätt → 1 x Stötvädring

# Meny $\rightarrow$ Grundinställningar $\rightarrow$ Driftssätt $\rightarrow$ ZON1 $\rightarrow$ 1x stötvädring

 Om du vill koppla från zonen medan du vädrar rummen aktiverar du specialdriftsättet **1 vädring**.

Specialdriftssättet stänger av zonen under 30 minuter. Frostskyddsfunktionen aktiveras och varmvattenladdningen och cirkulationen förblir inkopplade.

Ventilationen är aktiverad och arbetar med högsta ventilationsnivå.

Specialdriftsättet avaktiveras automatiskt efter 30 minuter eller om du dessförinnan avbryter specialdriftsättet. Därefter arbetar värmeanläggningen åter med förinställt driftsätt.

#### 5.4.5 Party aktiv

#### Driftsätt → Party

#### $Meny \rightarrow Grundinställningar \rightarrow Driftsstöt \rightarrow ZON1 \rightarrow Party$

 Om du vill koppla till zonen, varmvattenberedningen, ventilationen och cirkulationen temporärt aktiverar du specialdriftsättet **Party**.

Specialdriftsättet reglerar rumstemperaturen till inställt **Börvärde dag** och motsvarande inställda tidsfönster.

Specialdriftssättet avaktiverar sig efter sex timmar eller om du dessförinnan avbryter specialdriftssättet. Därefter arbetar värmeanläggningen åter med förinställt driftsätt.

#### 5.4.6 1 x beredarladdning

#### Driftssätt → 1x beredarens laddning

 Om du har kopplat från varmvattenberedning eller behöver varm vatten utanför ett tidsfönster aktiverar du specialdriftsättet 1 x beredarladdning.

Specialdriftsättet värmer upp vattnet i varmvattenberedaren en gång till önskat börvärde **Varmvatten** eller tills du avbryter specialdriftsättet. Därefter arbetar värmeanläggningen åter med förinställt driftsätt.

#### 5.4.7 System från

#### Driftsätt → System från

 Uppvärmningsfunktionen, varmvattnet och kylningen är frånkopplade. Frostskyddsfunktionen är aktiverad. Cirkulationen är frånkopplad.

Ventilationen är aktiverad och arbetar med lägsta ventilationsnivå.

#### 5.5 Meddelanden

#### 5.5.1 Underhållsmeddelande

När underhåll behövs visar regleringen ett underhållsmeddelande se hå displayen.

För att skydda värmeanläggningen mot driftstopp och skador bör du följa anvisningarna i dessa underhållsmeddelanden:

- Om apparatens bruksanvisning innehåller underhållsanvisningar för detta underhållsmeddelande bör underhållet utföras enligt dessa anvisningar.
- Om apparatens bruksanvisning inte innehåller underhållsanvisningar för detta underhållsmeddelande eller om du inte själv kan utföra detta underhåll bör du kontakta en installatör.

följande underhållsmeddelanden kan visas:

- Service värmekälla 1 (panna, värmepump)
- Service värmekälla 2 (panna, värmepump)
- Underhåll (av värmeanläggning)
- Värmekälla 1 vattenbrist (panna, värmepump)
- Värmekälla 2 vattenbrist (panna, värmepump)
- Vattenbrist tilläggsmodul (värmepump)
- Underhåll ventilationsapparat

#### 5.5.2 Felmeddelande

Om ett fel uppträder i värmeanläggningen visas ① på displayen med ett felmeddelande. Installatören skall stänga av värmeanläggningen eller reparera den. I annat fall kan det uppkomma materiella skador eller så kan värmeanläggningen sluta fungera.

Kontakta en installatör.

Om du vill se grundvisningen på displayen trycker du på den vänstra väljarknappen **tillbaka**.

Du kan också avläsa aktuella felmeddelanden under **Meny** → **Information** → **Systemstatus** → **Felstatus**. Så snart det finns ett felmeddelande för värmeanläggningen visar inställningsnivån "**Felstatus**" värdet "**Fellista**". Den högra väljarknappen har funktionen **visa**.

### 6 Underhåll och felsökning

#### 6.1 Underhåll av produkten

Se upp!

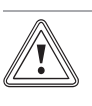

# Risk för materiella skador om olämpliga rengöringsmedel används!

- Använd inga sprejer, slipmedel, lösningsmedel eller klorhaltiga rengöringsmedel.
- Rengör höljet med en fuktig duk och lite tvål utan lösningsmedel.

### 6.2 Översikt över störningarna

Identifiera och åtgärda fel (→ Sida 23)

#### Om störningsmeddelandet Begränsad

drift/Komfortsäkring inaktiv visas på displayen har värmepumpen fallit bort och regulatorn övergår till nöddrift. Reservvärmekällan försörjer nu värmeanläggningen med värmeenergi. Installatören har vid installationen för nöddrift strypt temperaturen. Du märker att varmvattnet och värmen inte når rätt temperatur.

Innan installatören kommit kan du välja följande inställningar med vridknappen:

- inaktiv: regulatorn arbetar i nöddrift, värme och varmvatten bara måttligt varma
- Värma: reservvärmekällan övertar uppvärmningen, värmen är varm, varmvattnet är kallt
- VV: reservvärmekällan övertar varmvattendriften, varmvattnet är varmt, värmen kall
- VV+Hz: reservvärmekällan övertar värme- och varmvattendriften, värme och varmvatten varmt

Reservvärmekällan är inte lika effektiv som värmepumpen och därmed är det dyrt att endast generera värme med reservvärmeaggregatet.

Om du vill göra inställningar på regulatorn klickar du på **tillbaka** och på displayen visas grundvisningen. Efter 5 minuter utan manövrering visas störningsmeddelandet på displayen igen.

## 7 Avställning

### 7.1 Byte av reglering

Om regulatorn till värmeanläggningen ska bytas ut måste värmeanläggningen tas ur drift.

Låt en installatör utföra arbetena.

#### 7.2 Återvinning och avfallshantering

 Lämna avfallshanteringen av emballaget till den installatör som installerade produkten.

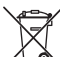

A När produkten är markerad med denna symbol:

- Avfallshantera inte i detta fall produkten med det vanliga hushållsavfallet.
- Lämna istället in produkten på ett insamlingsställe för eloch elektronikskrot.

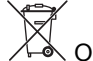

Com produkten innehåller batterier, som är märkta med detta tecken kan batterierna innehålla hälso- och miljöfarliga ämnen.

 Avfallshantera i detta fall batterierna på ett insamlingsställe för batterier.

### 8 Garanti och kundtjänst

### 8.1 Garanti

Vaillant lämnar dig som ägare en garanti under två år från datum för drifttagningen. Under denna tid avhjälper Vaillants kundtjänst kostnadsfritt material- eller tillverkningsfel.

Vi åtar oss inget ansvar för fel, som inte beror på materialeller tillverkningsfel, t.ex. fel på grund av osakkunnig installering eller hantering i strid mot föreskrifterna. Vi lämnar fabriksgaranti endast om apparaten installerats av en auktoriserad fackman.

Om arbeten på apparaten inte utförs av vår kundtjänst, bortfaller fabriksgarantin. Fabriksgarantin bortfaller också om delar, som inte godkänts av Vaillant, monteras I apparaten.

Fabriksgarantin täcker inte anspråk utöver kostnadsfritt avhjälpande av fel, t.ex. skadeståndskrav.

### 8.2 Kundtjänst

Vaillant Group Gaseres AB sköter garanti reparationer, service och reservdelar för Vaillant produkter i Sverige;

Telefon: 040 803 30

### 9 Tekniska data

#### 9.1 Tekniska data

| max. driftsspänning                  | 24 V         |
|--------------------------------------|--------------|
| Strömförbrukning                     | < 50 mA      |
| Tvärsnitt anslutningskablar          | 0,75 1,5 mm² |
| Skyddsklass                          | IP 20        |
| Skyddsklass                          | Ш            |
| Högsta tillåtna omgivningstemperatur | 0 … 60 ℃     |
| Aktuell rumsluftfuktighet            | 35 95 %      |
| Höjd                                 | 115 mm       |
| Bredd                                | 147 mm       |
| Djup                                 | 50 mm        |

#### 9.2 Produktdata enligt EU-förordningen nr. 811/2013, 812/2013

Den årstidsberoende rumsuppvärmningseffektiviteten innehåller vid apparater med integrerade utegivarstyrda regleringar inklusive rumstermostatfunktionen alltid korrigeringsfaktorn för reglerteknologiklass VI. En avvikelse hos den årstidsberoende rumsuppvärmnings-effektiviteten är möjlig vid avaktivering av denna funktion.

| Temperaturregulatorns klass                                                   | VI    |
|-------------------------------------------------------------------------------|-------|
| Bidrag till den årstidsberoende rumsupp-<br>värmnings-energieffektiviteten ηs | 4,0 % |

## Tekniska data 9

### 9.3 Givarmotstånd

| Temperatur (°C) | Motstånd (ohm) |
|-----------------|----------------|
| -25             | 2167           |
| -20             | 2067           |
| -15             | 1976           |
| -10             | 1862           |
| -5              | 1745           |
| 0               | 1619           |
| 5               | 1494           |
| 10              | 1387           |
| 15              | 1246           |
| 20              | 1128           |
| 25              | 1020           |
| 30              | 920            |
| 35              | 831            |
| 40              | 740            |

## A Översikt över betjänings- och visningsfunktionerna

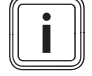

### Anmärkning

De angivna funktionerna i översikt driftssätt och översikt manövernivåer står inte till förfogande för alla systemkonfigurationer.

### A.1 Driftsätt

| Driftssätt           | Inställning Fabriksinställning |      |
|----------------------|--------------------------------|------|
| Driftssätt           |                                |      |
| Värme                | från, Auto, Dag, Natt          | Auto |
| Kylning              | från, Auto, Dag                | Auto |
| Ventilation          | Auto, Dag, Natt                | Auto |
| Varmvatten           | från, Auto, Dag                | Auto |
| Specialdriftsätt     |                                |      |
| Manuell kylning      | Aktiv                          | -    |
| 1 dag närvaro aktiv  | Aktiv                          | -    |
| 1 dag frånvaro aktiv | Aktiv                          | -    |
| 1 x vädring          | Aktiv                          | -    |
| Party aktiv          | Aktiv                          | -    |
| 1 x beredarladdning  | Aktiv                          | -    |
| System FRÅN aktiv    | Aktiv                          | -    |

### A.2 Användarnivåer

Beskrivningen av funktionerna för ZON1 gäller ställföreträdande för alla befintliga zoner.

| Inställningsnivå                                     | Värden         |      | Enhet | het Steg, urval                      | Fabriksinställning |
|------------------------------------------------------|----------------|------|-------|--------------------------------------|--------------------|
|                                                      | min.           | max. |       |                                      |                    |
| Information $\rightarrow$ Systemstatus $\rightarrow$ |                |      |       |                                      |                    |
| System                                               |                |      |       |                                      |                    |
| Felstatus                                            | aktuellt värde |      |       | inget fel, Fellista                  |                    |
| Vattentryck                                          | aktuellt värde |      | bar   |                                      |                    |
| Systemstatus                                         | aktuellt vär   | de   |       | Standby, Värmedrift, Kyla,<br>Varmv. |                    |
| Solfångartemperatur                                  | aktuellt vär   | de   | °C    |                                      |                    |
| Solvärmeupptagning                                   | aktuellt vär   | de   | kWh   |                                      |                    |
| Återst. solenergiupptagning.                         | aktuellt vär   | de   |       | Ja, Nej                              | Nej                |
| Miljöutbyte                                          | aktuellt värde |      | kWh   |                                      |                    |
| Återställ omg.bidrag.                                | aktuellt värde |      |       | Ja, Nej                              | Nej                |
| Aktuell rumsluftfukt                                 | aktuellt värde |      | %     |                                      |                    |
| Aktuell daggpunkt                                    | aktuellt värde |      | °C    |                                      |                    |
| triVAI                                               | aktuellt värde |      |       |                                      |                    |
| ZON1                                                 |                |      | ·     |                                      |                    |
| Bör dag temp. Värme                                  | aktuellt vär   | de   | °C    | 0,5                                  | 20                 |
|                                                      | 5              | 30   |       |                                      |                    |
| Bör dag temp. Kylning                                | aktuellt vär   | de   | °C    | 0,5                                  | 24                 |
|                                                      | 15             | 30   |       |                                      |                    |
| Nattemp. värms                                       | aktuellt vär   | de   | °C    | 0,5                                  | 15                 |
|                                                      | 5              | 30   |       |                                      |                    |
| Rumstemperatur                                       | aktuellt vär   | de   | °C    |                                      |                    |
| Vädring                                              |                |      |       |                                      |                    |

| Inställningsnivå                       | Värden                                                    | Enhet     | Steg, urval | Fabriksinställning |
|----------------------------------------|-----------------------------------------------------------|-----------|-------------|--------------------|
|                                        | min. max.                                                 |           |             |                    |
| Luftkvalitetssensor 1                  | aktuellt värde                                            | ppm       |             |                    |
| Luftkvalitetssensor 2                  | aktuellt värde                                            | ppm       |             |                    |
| Luftkvalitetssensor 3                  | aktuellt värde                                            | ppm       |             |                    |
| Utluftsfukt                            | aktuellt värde                                            | % rel     |             |                    |
|                                        |                                                           |           |             |                    |
| Information → Förbrukning → aktuell    | månad → Uppvärmning -                                     | <b>→</b>  |             |                    |
| Ström                                  | totalt värde för den aktuella månaden                     | kWh       |             |                    |
| Brännmaterial                          | totalt värde för den aktuella månaden                     | kWh       |             |                    |
|                                        | L                                                         |           | 1           | I                  |
| Information → Förbrukning → aktuell    | månad → Varmvatten →                                      |           |             |                    |
| Ström                                  | totalt värde för den                                      | kWh       |             |                    |
|                                        | aktuella månaden                                          |           |             |                    |
| Brännmaterial                          | totalt värde för den aktuella månaden                     | kWh       |             |                    |
|                                        |                                                           |           |             |                    |
| Information → Förbrukning → senaste    | e månad → Uppvärmning                                     | →         | 1           |                    |
| Ström                                  | totalt värde för den<br>aktuella månaden                  | kWh       |             |                    |
| Brännmaterial                          | totalt värde för den<br>senaste månaden                   | kWh       |             |                    |
|                                        | ·                                                         |           | ·           |                    |
| Information → Förbrukning → senaste    | e månad → Varmvatten →                                    |           |             |                    |
| Ström                                  | totalt värde sedan<br>idrifttagningen                     | kWh       |             |                    |
| Brännmaterial                          | totalt värde sedan<br>idrifttagningen                     | kWh       |             |                    |
|                                        |                                                           |           |             |                    |
| Information -> Förbrukning -> Historik | a → Uppvärmning →                                         |           |             |                    |
| Ström                                  | totalt värde sedan<br>idrifttagningen                     | kWh       |             |                    |
| Brännmaterial                          | totalt värde sedan<br>idrifttagningen                     | kWh       |             |                    |
|                                        |                                                           |           |             |                    |
| Information → Förbrukning → Historik   | a → Varmvatten →                                          |           |             |                    |
| Ström                                  | totalt värde sedan<br>idrifttagningen                     | kWh       |             |                    |
| Brännmaterial                          | totalt värde sedan idrifttagningen                        | kWh       |             |                    |
|                                        |                                                           |           | I           |                    |
| Information→Solenergiupptagning →      |                                                           |           |             |                    |
| Stapeldiagram                          | Jämförelse mellan fö-<br>regående och inneva-             | kWh/månad |             |                    |
|                                        | rande år                                                  |           |             |                    |
|                                        |                                                           |           |             |                    |
| Information→Miljövinst →               |                                                           |           | 1           | 1                  |
| Stapeldiagram                          | Jämförelse mellan fö-<br>regående och inneva-<br>rande år | kWh/månad |             |                    |
|                                        |                                                           |           |             |                    |
| Information→Strömförbrukning →         |                                                           |           |             |                    |

| Inställningsnivå                                                                          | Värden                                                    |                           | Enhet Steg, urval | Steg, urval                                                                                                    | Fabriksinställning                                                      |
|-------------------------------------------------------------------------------------------|-----------------------------------------------------------|---------------------------|-------------------|----------------------------------------------------------------------------------------------------|-------------------------------------------------------------------------|
|                                                                                           | min.                                                      | max.                      |                   |                                                                                                    |                                                                         |
| Stapeldiagram                                                                             | Jämförelse<br>regående o<br>rande år                      | mellan fö-<br>och inneva- | kWh/månad         |                                                                                                    |                                                                         |
|                                                                                           |                                                           |                           |                   |                                                                                                    |                                                                         |
| Information → Bransleforbrukning →                                                        | 1                                                         |                           |                   | 1                                                                                                    | 1                                                                       |
| Stapeldiagram                                                                             | Jamforelse<br>regående o<br>rande år                      | mellan fo-<br>och inneva- | kwn/manad         |                                                                                                    |                                                                         |
|                                                                                           |                                                           |                           |                   |                                                                                                    |                                                                         |
| Information → Varmeatervinning →                                                          |                                                           |                           |                   | 1                                                                                                    | 1                                                                       |
| Stapeldiagram                                                                             | Jämförelse mellan fö-<br>regående och inneva-<br>rande år |                           | kWh/mànad         |                                                                                                    |                                                                         |
|                                                                                           |                                                           |                           |                   |                                                                                                    |                                                                         |
| Information → Kontaktdata →                                                               | 1                                                         |                           | 1                 | Γ                                                                                                    | Γ                                                                       |
| Företag Telefonnummer                                                                     | aktuellt vär                                              | de                        |                   |                                                                                                    |                                                                         |
|                                                                                           |                                                           |                           |                   |                                                                                                    |                                                                         |
| Information → Serienummer                                                                 | 1                                                         |                           | I                 |                                                                                                    |                                                                         |
| Apparatens nummer                                                                         | permanent                                                 | värde                     |                   |                                                                                                    |                                                                         |
|                                                                                           |                                                           |                           |                   |                                                                                                    |                                                                         |
| Börtemperaturer → ZON1 →                                                                  | T                                                         | T                         | 1                 | 1                                                                                                    | 1                                                                       |
| Bör dag temp. Värme                                                                       | 5                                                         | 30                        | °C                | 0,5                                                                                                    | 20                                                                      |
| Bör dag temp. Kylning                                                                     | 15                                                        | 30                        | °C                | 0,5                                                                                                    | 24                                                                      |
| Nattemp. värms                                                                            | 5                                                         | 30                        | °C                | 0,5                                                                                                    | 15                                                                      |
|                                                                                           |                                                           |                           |                   |                                                                                                    |                                                                         |
| Börvärde → Varmvatten →                                                                   | T                                                         | T                         | 1                 | 1                                                                                                    | 1                                                                       |
| Varmvatten                                                                                | 35                                                        | 70                        | °C                | 1                                                                                                    | 60                                                                      |
|                                                                                           |                                                           |                           |                   |                                                                                                    |                                                                         |
| Ventilationssteg →                                                                        | T                                                         | T                         | 1                 | 1                                                                                                    | 1                                                                       |
| max. vent.nivå dag                                                                        | 1                                                         | 10                        |                   | 1                                                                                                    | 7                                                                       |
| max. vent.nivå natt                                                                       | 1                                                         | 10                        |                   | 1                                                                                                    | 3                                                                       |
|                                                                                           |                                                           |                           |                   |                                                                                                    |                                                                         |
| Tidsprogram → ZON1: Uppvärmning                                                           | →                                                         | -                         |                   |                                                                                                    |                                                                         |
| enstaka dagar och block                                                                   |                                                           |                           |                   | Måndag, Tisdag, Onsdag,<br>Torsdag, Fredag, Lördag,<br>Söndag och Måndag - Fredag,<br>Lördag - Söndag, Måndag -<br>Söndag | mån - fre: 06:00 -<br>22:00<br>lör: 07:30 - 23:30<br>sö: 07:30-22:00    |
| Tidsfönster 1: start - slut<br>Tidsfönster 2: start - slut<br>Tidsfönster 3: start - slut | 00:00                                                     | 24:00                     | tim:min           | 00:10                                                                                                    |                                                                         |
|                                                                                           |                                                           |                           |                   |                                                                                                    |                                                                         |
| Tidsprogram → Varmvatten → Varmva                                                         | ttenberedni                                               | ng →                      | 1                 | 1                                                                                                    |                                                                         |
| enstaka dagar och block                                                                   |                                                           |                           |                   | Måndag, Tisdag, Onsdag,<br>Torsdag, Fredag, Lördag,<br>Söndag och Måndag - Fredag,<br>Lördag - Söndag, Måndag -<br>Söndag | mån till fre: 05:30 -<br>22:00<br>lör: 07:00 - 23:30<br>sö: 07:00-22:00 |
| Tidsfönster 1: start - slut<br>Tidsfönster 2: start - slut<br>Tidsfönster 3: start - slut | 00:00                                                     | 24:00                     | tim:min           | 00:10                                                                                                    |                                                                         |
| Tidsprogram → Varmvatten → Varmva                                                         | nttencirkulat                                             | ion →                     |                   |                                                                                                    |                                                                         |

| Inställningsnivå              | Värden   |          | Enhet    | Steg, urval                                                                                                    | Fabriksinställning                                                   |
|-------------------------------|----------|----------|----------|----------------------------------------------------------------------------------------------------|----------------------------------------------------------------------|
|                               | min.     | max.     |          |                                                                                                    |                                                                      |
| enstaka dagar och block       |          |          |          | Måndag, Tisdag, Onsdag,<br>Torsdag, Fredag, Lördag,<br>Söndag och Måndag - Fredag,<br>Lördag - Söndag, Måndag -<br>Söndag  | mån - fre: 06:00 -<br>22:00<br>lör: 07:30 - 23:30<br>sö: 07:30-22:00 |
| Tidsfönster 1: start - slut   | 00:00    | 24:00    | tim:min  | 00:10                                                                                                    |                                                                      |
| Tidsfönster 2: start - slut   |          |          |          |                                                                                                    |                                                                      |
| Tidstofister 5: start - slut  |          |          |          |                                                                                                    |                                                                      |
| Tidsprogram → ZON1: Kylning → |          |          |          |                                                                                                    |                                                                      |
| enstaka dagar och block       |          |          |          | Måndag Tisdag Onsdag                                                                                                    | mån - fre <sup>.</sup> 06:00 -                                       |
|                               |          |          |          | Torsdag, Fredag, Lördag,<br>Söndag och Måndag - Fredag,<br>Lördag - Söndag, Måndag -<br>Söndag                             | 22:00<br>lör: 07:30 - 23:30<br>sö: 07:30-22:00                       |
| Tidsfönster 1: start - slut   | 00:00    | 24:00    | tim:min  | 00:10                                                                                                    |                                                                      |
| Tidsfönster 2: start - slut   |          |          |          |                                                                                                    |                                                                      |
| Tidsfönster 3: start - slut   |          |          |          |                                                                                                    |                                                                      |
| Tidouu uuu Müdulu             |          |          |          |                                                                                                    |                                                                      |
|                               | 1        |          |          | Nånden Tieden Oneden                                                                                                    | mån fra 00:00                                                        |
| enstaka dagar och block       |          |          |          | Torsdag, Fisdag, Onsdag,<br>Torsdag, Fredag, Lördag,<br>Söndag och Måndag - Fredag,<br>Lördag - Söndag, Måndag -<br>Söndag | lör: 07:30 - 23:30<br>sö: 07:30-22:00                                |
| Tidsfönster 1: start - slut   | 00:00    | 24:00    | tim:min  | 00:10                                                                                                    |                                                                      |
| Tidsfönster 2: start - slut   |          |          |          |                                                                                                    |                                                                      |
| Tidsfönster 3: start - slut   |          |          |          |                                                                                                    |                                                                      |
| Tido na sugar Trat duift      |          |          |          |                                                                                                    |                                                                      |
|                               |          |          |          | M <sup>e</sup> nder Tieden Oneden                                                                                          |                                                                      |
| enstaka dagar och block       |          |          |          | Mandag, Tisdag, Onsdag,<br>Torsdag, Fredag, Lördag,<br>Söndag och Måndag - Fredag,<br>Lördag - Söndag, Måndag -<br>Söndag  | 00:00 -                                                              |
| Tidsfönster 1: start - slut   | 00:00    | 24:00    | tim:min  | 00:10                                                                                                    |                                                                      |
| Tidsfönster 2: start - slut   |          |          |          |                                                                                                    |                                                                      |
| Tidsfönster 3: start - slut   |          |          |          |                                                                                                    |                                                                      |
|                               |          |          |          |                                                                                                    |                                                                      |
|                               |          |          |          | M <sup>e</sup> nder Tieden Oneden                                                                                          |                                                                      |
| enstaka dagar och block       |          |          |          | Nandag, Tisdag, Onsdag,<br>Torsdag, Fredag, Lördag,<br>Söndag och Måndag - Fredag,<br>Lördag - Söndag, Måndag -<br>Söndag  | 13:00                                                                |
| Tidsfönster 1: start - slut   | 00:00    | 24:00    | tim:min  | 00:10                                                                                                    |                                                                      |
| Tidsfönster 2: start - slut   |          |          |          |                                                                                                    |                                                                      |
| Tidsfönster 3: start - slut   |          |          |          |                                                                                                    |                                                                      |
| Planora frånvaro              |          |          |          |                                                                                                    |                                                                      |
| Röriar                        | 01 01 01 | 31 12 00 | dd mm åå | Dag Månad År                                                                                                    | 01 01 14                                                             |
| Avelutas                      | 01.01.01 | 31 12 00 | dd mm åå | Dag Månad År                                                                                                    | 01 01 14                                                             |
| Tomporatur                    | 5        | 30       |          | 1                                                                                                    | 15                                                                   |
|                               | 5        | 50       |          | 1                                                                                                    | 10                                                                   |
| Planera närvaro               |          |          |          |                                                                                                    |                                                                      |
|                               | 01 01 01 | 21 12 00 | dd mm ** | Deg Måped År                                                                                                    | 01 01 14                                                             |
| Dorjar                        | 01.01.01 | 31.12.99 | aa.mm.aa | Dag.Manad.Ar                                                                                                    | 01.01.14                                                             |

| Inställningsnivå                        | Värden        |          | Enhet    | Steg, urval                    | Fabriksinställning |
|-----------------------------------------|---------------|----------|----------|--------------------------------|--------------------|
|                                         | min.          | max.     | -        |                                |                    |
| Avslutas                                | 01.01.01      | 31.12.99 | dd.mm.åå | Dag.Månad.År                   | 01.01.14           |
|                                         |               |          |          |                                |                    |
| Grundinställning → Språk →              |               |          |          |                                |                    |
|                                         |               |          |          | valbart språk                  | Deutsch            |
|                                         |               |          |          |                                |                    |
| Grundinställning → Datum/klockslag      | →             |          |          |                                |                    |
| Datum                                   | 01.01.01      | 31.12.99 | dd.mm.åå | Dag.Månad.År                   | 01.01.15           |
| Klockslag                               | 00:00         | 23:59    | tim:min  | 00:10                          | 08:00              |
| Sommar tid                              |               |          |          | manuell, Auto                  | manuell            |
|                                         | 1             | 1        |          |                                |                    |
| Grundinställning → Display →            |               |          |          |                                |                    |
| Displaykontrast                         | 1             | 15       |          | 1                              | 9                  |
| Tangentspärr                            |               |          |          | från, till                     | från               |
| Vald display                            |               |          |          | Uppvärmning, Kyla, Vädring     | Värme              |
|                                         | •             |          |          |                                |                    |
| Grundinställningar → Kostnader →        |               |          |          |                                |                    |
| Taxa tilläggsvärmeaggregat              | 1             | 999      |          | 1                              | 12                 |
| Låg strömtariff                         | 1             | 999      |          | 1                              | 16                 |
| Hög strömtariff                         | 1             | 999      |          | 1                              | 20                 |
|                                         |               |          |          | ·                              |                    |
| Grundinställning → Grund offset →       |               |          |          |                                |                    |
| Rumstemperatur                          | -3,0          | 3,0      | К        | 0,5                            | 0,0                |
| Utetemperatur                           | -3,0          | 3,0      | К        | 0,5                            | 0,0                |
|                                         |               |          |          |                                |                    |
| Grundinställningar → Driftssätt → ZO    | N1 →          |          | _        |                                |                    |
| Värme                                   |               |          |          | från, Auto, Dag, Natt          | Auto               |
| Kylning                                 |               |          |          | från, Auto, Dag                | Auto               |
| 1 dag närvaro aktiv                     |               |          |          | aktiv, ej aktiv                | inte aktiv         |
| 1 dag frånvaro aktiv                    |               |          |          | aktiv, ej aktiv                | inte aktiv         |
| 1x vädring                              |               |          |          | aktiv, ej aktiv                | inte aktiv         |
| Party aktiv                             |               |          |          | aktiv, ej aktiv                | inte aktiv         |
|                                         |               |          |          |                                |                    |
| Grundinställningar → Mata in zonnan     | וn →          | 1        |          | 1                              |                    |
| ZON1                                    | 1             | 10       | bokstav, | A till Ö, 0 till 9, mellanslag | ZON1               |
|                                         |               |          | Sillia   |                                |                    |
| GrundinställningarVädring →             |               |          |          |                                |                    |
| Värmeåtervinning                        |               |          |          | Auto aktivera från             | Auto               |
|                                         |               |          |          |                                | , luco             |
| Grundinställnina → luftfuktiahet →      |               |          |          |                                |                    |
| max. luftfuktighet                      | 30            | 70       | % rel    | 1                              | 40                 |
|                                         |               | · •      | ,        | <u> </u> .                     |                    |
| Grundinställningar → Återställa till fa | briksinställn | ina →    |          |                                |                    |
| Tidsprogram                             |               | <u> </u> |          | Ja, Nej                        | Nei                |
| Allt                                    |               |          |          | Ja, Nej                        | Nej                |
|                                         | 1             |          | 1        | · ·                            |                    |
| Installatörsnivå →                      |               |          |          |                                |                    |
| Skriv in lösen                          | 000           | 999      |          | 1                              | 000                |

## B Identifiera och åtgärda fel

| Funktionsfel                                                                                                    | Orsak                       | Avhjälpande av fel                                                                                                    |
|----------------------------------------------------------------------------------------------------|-----------------------------|----------------------------------------------------------------------------------------------------|
| Displayen är mörk<br>Ratten ändrar inte indikeringen<br>Funktionsknapparna ändrar inte indike-<br>ringen                                            | Apparatfel                  | <ul> <li>Slå av nätströmställaren på alla värmegeneratorer i ca 1<br/>minut och sedan slå åter på den</li> <li>Om felet fortfarande kvarstår, underrätta installatören</li> </ul>                                                                                                    |
| Ingen ändring av inställningarna och vär-<br>den möjliga<br>Displayvisning: <b>Knappspärr aktiv. För</b><br><b>upplåsning tryck OK i 3 sekunder</b> | Knappspärren är aktiv       | <ul> <li>Om du vill ändra värden utan att avaktivera knappspärren:</li> <li>1. Tryck 3 sekunder på knappen OK.</li> <li>2. Välj den funktion vars värde du vill ändra.</li> <li>3. Ändra värdet.</li> <li>Efter 1 minut utan aktivering är knappspärren aktiverad igen.</li> <li>Om du vill avaktivera knappspärren:</li> <li>1. Tryck 3 sekunder på knappen OK.</li> <li>2. Välj funktionen Knappspärr .</li> <li>3. Ändra värdet till från .</li> </ul> |
| Otillräcklig uppvärmning av värme och<br>varmvatten                                                                                                 | Värmepumpen arbetar<br>inte | <ol> <li>Meddela installatören.</li> <li>Preliminära inställningar innan installatören kommer:</li> <li>Välj följande inställning med hjälp av vridknappen:         <ul> <li>inaktiv: regulatorn arbetar i nöddrift, värme och varmvatten bara måttligt varma</li> <li>Värme*: reservvärmekällan övertar värmedriften</li> <li>VV+Hz*: Reservvärmekällan övertar värme- och varmvattendriften</li> </ul> </li> </ol>                                      |
| *Reservvärmekällan är inte lika effektiv som                                                                                                    | värmepumpen och därmed      | är det dyrt att endast generera värme med reservvärmekällan.                                                                                                    |

## Nyckelordsförteckning

### 1

| 1 dag närvaro 14                                                                                                    |
|----------------------------------------------------------------------------------------------------|
| 1 dags frånvaro15                                                                                                    |
| 1 x beredarladdning15                                                                                                    |
| 1 x vädring                                                                                                    |
| Α                                                                                                    |
| Aktivera knannsnärr 12                                                                                                    |
| Aktivera värmeåten inning                                                                                                    |
|                                                                                                    |
| Anvandarniva tackpersonal                                                                                                    |
| Användarnivå, driftansvarig5                                                                                                    |
| Artikelnummer                                                                                                    |
| Automatik 13–14                                                                                                    |
| Avläs miljöutbyte9                                                                                                    |
| Avläsa solvärmestatistik                                                                                                    |
| Avläsa strömförbrukningen 9                                                                                                    |
| Aveedd apvändning                                                                                                    |
|                                                                                                    |
|                                                                                                    |
| Bransleforbrukning                                                                                                    |
| Börvärde                                                                                                    |
| ställa in9                                                                                                    |
| Varmvattenladdning9                                                                                                    |
| Zon                                                                                                    |
| ändra för den aktuella dagen 6                                                                                                    |
| ändra varaktiat                                                                                                    |
|                                                                                                    |
|                                                                                                    |
| CE-markning4                                                                                                    |
| D                                                                                                    |
| Dagdrift                                                                                                    |
| Dokumentation                                                                                                    |
| Driftssätt värma från 13                                                                                                    |
|                                                                                                    |
| Driftsätt 5 13                                                                                                    |
| Driftsätt                                                                                                    |
| Driftsätt                                                                                                    |
| Driftsätt                                                                                                    |
| Driftsätt                                                                                                    |
| Driftsätt                                                                                                    |
| Driftsätt5, 13Kylning, automatisk drift14Kylning, av14Kylning, dagdrift14Varmvattenberedning, automatisk drift14Varmvattenberedning, av14                                                                                                    |
| Driftsätt       5, 13         Kylning, automatisk drift       14         Kylning, av       14         Kylning, dagdrift       14         Varmvattenberedning, automatisk drift       14         Varmvattenberedning, av       14         Varmvattenberedning, av       14         Varmvattenberedning, av       14         Varmvattenberedning, av       14         Varmvattenberedning, dagdrift       14                                                                                                    |
| Driftsätt       5, 13         Kylning, automatisk drift       14         Kylning, av       14         Kylning, dagdrift       14         Varmvattenberedning, automatisk drift       14         Varmvattenberedning, av       14         Varmvattenberedning, av       14         Varmvattenberedning, av       14         Varmvattenberedning, av       14         Varmvattenberedning, dagdrift       14         Varmvattenberedning, dagdrift       14         Vädring, automatisk drift       14                                                                                                    |
| Driftsätt       5, 13         Kylning, automatisk drift       14         Kylning, av       14         Kylning, dagdrift       14         Varmvattenberedning, automatisk drift       14         Varmvattenberedning, av       14         Varmvattenberedning, av       14         Varmvattenberedning, av       14         Varmvattenberedning, dagdrift       14         Värmvattenberedning, dagdrift       14         Vädring, automatisk drift       14         Vädring, automatisk drift       14         Vädring, automatisk drift       14                                                                                                    |
| Driftsätt       5, 13         Kylning, automatisk drift       14         Kylning, av       14         Kylning, dagdrift       14         Varmvattenberedning, automatisk drift       14         Varmvattenberedning, av       14         Varmvattenberedning, av       14         Varmvattenberedning, av       14         Varmvattenberedning, dagdrift       14         Vädring, automatisk drift       14         Vädring, automatisk drift       14         Vädring, automatisk drift       14         Vädring, dagdrift       14         Vädring, automatisk drift       14                                                                                                    |
| Driftsätt       5, 13         Kylning, automatisk drift       14         Kylning, av       14         Kylning, dagdrift       14         Varmvattenberedning, automatisk drift       14         Varmvattenberedning, av       14         Varmvattenberedning, av       14         Varmvattenberedning, dagdrift       14         Vädring, automatisk drift       14         Vädring, automatisk drift       14         Vädring, nattdrift       14         Vädring, nattdrift       14         Värma, från       13                                                                                                    |
| Driftsätt       5, 13         Kylning, automatisk drift       14         Kylning, av       14         Kylning, dagdrift       14         Varmvattenberedning, automatisk drift       14         Varmvattenberedning, av       14         Varmvattenberedning, av       14         Varmvattenberedning, av       14         Varmvattenberedning, dagdrift       14         Vädring, automatisk drift       14         Vädring, automatisk drift       14         Vädring, nattdrift       14         Värma, från       13         Värma, från       13                                                                                                    |
| Driftsätt5, 13Kylning, automatisk drift14Kylning, av14Kylning, dagdrift14Varmvattenberedning, automatisk drift14Varmvattenberedning, av14Varmvattenberedning, av14Vädring, automatisk drift14Vädring, automatisk drift14Vädring, automatisk drift14Vädring, automatisk drift14Vädring, nattdrift14Värma, från13Värme, automatisk drift13                                                                                                    |
| Driftsätt5, 13Kylning, automatisk drift14Kylning, av14Kylning, dagdrift14Varmvattenberedning, automatisk drift14Varmvattenberedning, av14Varmvattenberedning, dagdrift14Vädring, automatisk drift14Vädring, automatisk drift14Vädring, automatisk drift14Vädring, automatisk drift14Vädring, nattdrift14Värma, från13Värme, automatisk drift13Värme, dagdrift13                                                                                                    |
| Driftsätt       5, 13         Kylning, automatisk drift       14         Kylning, av       14         Kylning, dagdrift       14         Varmvattenberedning, automatisk drift       14         Varmvattenberedning, av       14         Varmvattenberedning, av       14         Varmvattenberedning, dagdrift       14         Värmvattenberedning, dagdrift       14         Vädring, automatisk drift       14         Vädring, dagdrift       14         Vädring, nattdrift       14         Värme, rån       13         Värme, dagdrift       13         Värme, nattdrift       13         Värme, nattdrift       13                                                                                                    |
| Driftsätt       5, 13         Kylning, automatisk drift       14         Kylning, av       14         Kylning, dagdrift       14         Varmvattenberedning, automatisk drift       14         Varmvattenberedning, av       14         Varmvattenberedning, av       14         Varmvattenberedning, dagdrift       14         Vädring, automatisk drift       14         Vädring, automatisk drift       14         Vädring, dagdrift       14         Vädring, nattdrift       14         Värme, rån       13         Värme, dagdrift       13         Värme, nattdrift       13         Värme, nattdrift       13                                                                                                    |
| Driftsätt       5, 13         Kylning, automatisk drift       14         Kylning, av       14         Kylning, dagdrift       14         Varmvattenberedning, automatisk drift       14         Varmvattenberedning, av       14         Varmvattenberedning, av       14         Varmvattenberedning, dagdrift       14         Vädring, automatisk drift       14         Vädring, automatisk drift       14         Vädring, dagdrift       14         Vädring, nattdrift       14         Värme, rån       13         Värme, dagdrift       13         Värme, nattdrift       13         Värme, nattdrift       13         Värme, nattdrift       13         Ke       E         Exempel, ändra displaykontrast       6                                                                                                    |
| Driftsätt       5, 13         Kylning, automatisk drift       14         Kylning, av       14         Kylning, dagdrift       14         Varmvattenberedning, automatisk drift       14         Varmvattenberedning, av       14         Varmvattenberedning, dagdrift       14         Värmvattenberedning, dagdrift       14         Vädring, automatisk drift       14         Vädring, automatisk drift       14         Vädring, dagdrift       14         Vädring, nattdrift       14         Värme, nattdrift       13         Värme, dagdrift       13         Värme, nattdrift       13         Värme, nattdrift       13         E       E         Exempel, ändra displaykontrast       6                                                                                                    |
| Driftsätt       5, 13         Kylning, automatisk drift       14         Kylning, av       14         Kylning, dagdrift       14         Varmvattenberedning, automatisk drift       14         Varmvattenberedning, av       14         Varmvattenberedning, dagdrift       14         Värmvattenberedning, dagdrift       14         Vädring, automatisk drift       14         Vädring, automatisk drift       14         Vädring, dagdrift       14         Vädring, nattdrift       14         Värme, nattdrift       13         Värme, dagdrift       13         Värme, nattdrift       13         Värme, nattdrift       13         F       Exempel, ändra displaykontrast       6         F       Felmeddelande       15                                                                                                    |
| Driftsätt       5, 13         Kylning, automatisk drift       14         Kylning, av       14         Kylning, dagdrift       14         Varmvattenberedning, automatisk drift       14         Varmvattenberedning, av       14         Varmvattenberedning, dagdrift       14         Värmvattenberedning, dagdrift       14         Vädring, automatisk drift       14         Vädring, automatisk drift       14         Vädring, dagdrift       14         Vädring, nattdrift       14         Värme, nattdrift       13         Värme, automatisk drift       13         Värme, nattdrift       13         Värme, nattdrift       13         E       13         Exempel, ändra displaykontrast       6         F       Felmeddelande       15         Frost       3                                                                                                    |
| Driftsätt       5, 13         Kylning, automatisk drift       14         Kylning, av       14         Kylning, dagdrift       14         Varmvattenberedning, automatisk drift       14         Varmvattenberedning, av       14         Varmvattenberedning, av       14         Varmvattenberedning, dagdrift       14         Vädring, automatisk drift       14         Vädring, automatisk drift       14         Vädring, dagdrift       14         Vädring, nattdrift       14         Värme, nattdrift       13         Värme, automatisk drift       13         Värme, nattdrift       13         Värme, nattdrift       13         Värme, nattdrift       13         Värme, nattdrift       13         Värme, nattdrift       13         Värme, nattdrift       13         Värme, nattdrift       13         Semepel, ändra displaykontrast       6         F       Felmeddelande       15         Frost       3       E         Erostskyvddsfunktion       5                                                                          |
| Driftsätt       5, 13         Kylning, automatisk drift       14         Kylning, av       14         Kylning, dagdrift       14         Varmvattenberedning, automatisk drift       14         Varmvattenberedning, av       14         Varmvattenberedning, av       14         Varmvattenberedning, dagdrift       14         Vädring, automatisk drift       14         Vädring, automatisk drift       14         Vädring, dagdrift       14         Vädring, nattdrift       14         Värme, automatisk drift       13         Värme, automatisk drift       13         Värme, nattdrift       13         Värme, nattdrift       13         Värme, nattdrift       13         Felmeddelande       15         Frost       3         Frostskyddsfunktion       5                                                                                                    |
| Driftsätt       5, 13         Kylning, automatisk drift       14         Kylning, av       14         Kylning, dagdrift       14         Varmvattenberedning, automatisk drift       14         Varmvattenberedning, av       14         Varmvattenberedning, av       14         Varmvattenberedning, dagdrift       14         Värmvattenberedning, dagdrift       14         Vädring, automatisk drift       14         Vädring, dagdrift       14         Vädring, nattdrift       14         Värme, nattdrift       13         Värme, automatisk drift       13         Värme, nattdrift       13         Värme, nattdrift       13         Värme, nattdrift       13         Värme, nattdrift       13         Värme, nattdrift       13         Värme, nattdrift       13         Värme, nattdrift       13         Frost       3         Frost       3         Frostskyddsfunktion       5         Från       14                                                                                                    |
| Driftsätt       5, 13         Kylning, automatisk drift       14         Kylning, av       14         Kylning, dagdrift       14         Varmvattenberedning, automatisk drift       14         Varmvattenberedning, av       14         Varmvattenberedning, av       14         Varmvattenberedning, dagdrift       14         Värmvattenberedning, dagdrift       14         Vädring, automatisk drift       14         Vädring, dagdrift       14         Vädring, nattdrift       14         Värme, automatisk drift       13         Värme, automatisk drift       13         Värme, nattdrift       13         Värme, nattdrift       13         Värme, nattdrift       13         Värme, nattdrift       13         Värme, nattdrift       13         Värme, nattdrift       13         Värme, nattdrift       13         Värme, nattdrift       13         Frost       3         Frost       3         Från       14         G       14                                                                                                 |
| Driftsätt       5, 13         Kylning, automatisk drift       14         Kylning, av       14         Kylning, dagdrift       14         Varmvattenberedning, automatisk drift       14         Varmvattenberedning, av       14         Varmvattenberedning, av       14         Varmvattenberedning, dagdrift       14         Värmvattenberedning, dagdrift       14         Vädring, automatisk drift       14         Vädring, dagdrift       14         Vädring, nattdrift       14         Värme, automatisk drift       13         Värme, automatisk drift       13         Värme, nattdrift       13         Värme, nattdrift       13         Värme, nattdrift       13         Värme, nattdrift       13         Värme, nattdrift       13         Värme, nattdrift       13         Värme, nattdrift       13         Värme, nattdrift       13         Frost       3         Frost       3         Frostskyddsfunktion       5         Från       14         G       17                                                             |
| Driftsätt       5, 13         Kylning, automatisk drift       14         Kylning, av       14         Kylning, dagdrift       14         Varmvattenberedning, automatisk drift       14         Varmvattenberedning, av       14         Varmvattenberedning, dagdrift       14         Värmvattenberedning, dagdrift       14         Vädring, automatisk drift       14         Vädring, automatisk drift       14         Vädring, nattdrift       14         Värme, nattdrift       13         Värme, automatisk drift       13         Värme, automatisk drift       13         Värme, nattdrift       13         Värme, nattdrift       13         Värme, nattdrift       13         Värme, nattdrift       13         Värme, nattdrift       13         Värme, nattdrift       13         Frost       3         Frost       3         Frost       3         Från       14         G       14         Givarmotstånd       17                                                                                                    |
| Driftsätt       5, 13         Kylning, automatisk drift       14         Kylning, av       14         Kylning, dagdrift       14         Varmvattenberedning, automatisk drift       14         Varmvattenberedning, av       14         Varmvattenberedning, dagdrift       14         Värmvattenberedning, dagdrift       14         Vädring, automatisk drift       14         Vädring, dagdrift       14         Vädring, dagdrift       14         Vädring, nattdrift       14         Värme, automatisk drift       13         Värme, automatisk drift       13         Värme, automatisk drift       13         Värme, nattdrift       13         Värme, nattdrift       13         Värme, nattdrift       13         Värme, nattdrift       13         Värme, nattdrift       13         Frost       3         Frost       3         Frost       3         Från       14         G       14         Givarmotstånd       17         H       14                                                                                            |
| Driftsätt       5, 13         Kylning, automatisk drift       14         Kylning, av       14         Kylning, dagdrift       14         Varmvattenberedning, automatisk drift       14         Varmvattenberedning, av       14         Varmvattenberedning, dagdrift       14         Varmvattenberedning, dagdrift       14         Värmvattenberedning, dagdrift       14         Vädring, automatisk drift       14         Vädring, dagdrift       14         Vädring, nattdrift       14         Värme, automatisk drift       13         Värme, automatisk drift       13         Värme, automatisk drift       13         Värme, nattdrift       13         Värme, nattdrift       13         Värme, nattdrift       13         Värme, nattdrift       13         Värme, nattdrift       13         Frost       3         Frost       3         Frost       3         Givarmotstånd       17         H       14         Huvudbild       5                                                                                               |
| Driftsätt       5, 13         Kylning, automatisk drift       14         Kylning, av       14         Kylning, dagdrift       14         Varmvattenberedning, automatisk drift       14         Varmvattenberedning, av       14         Varmvattenberedning, dagdrift       14         Värmvattenberedning, dagdrift       14         Vädring, automatisk drift       14         Vädring, dagdrift       14         Vädring, nattdrift       14         Värme, automatisk drift       14         Värme, nattdrift       13         Värme, nattdrift       13         Värme, nattdrift       13         Värme, nattdrift       13         Värme, nattdrift       14         Se       15         Frost       3         Frost       3         Frostskyddsfunktion       5         Från       14         G       17         H       14         Huvudbild       5         I       17         Installation, installatör       3                                                                                                    |
| Driftsätt       5, 13         Kylning, automatisk drift       14         Kylning, av       14         Kylning, dagdrift       14         Varmvattenberedning, automatisk drift       14         Varmvattenberedning, av       14         Varmvattenberedning, dagdrift       14         Värmvattenberedning, dagdrift       14         Värmvattenberedning, dagdrift       14         Vädring, automatisk drift       14         Vädring, nattdrift       14         Värme, automatisk drift       14         Värme, automatisk drift       13         Värme, automatisk drift       13         Värme, nattdrift       13         Värme, nattdrift       13         Värme, nattdrift       13         Exempel, ändra displaykontrast       6         F       Felmeddelande       15         Frost       3       3         Från       14       14         G       17       14         H       11       11         Huvudbild       5       1         Installation, installatör       3       3         Installatörsnivå       13       13          |
| Driftsätt       5, 13         Kylning, automatisk drift       14         Kylning, av       14         Kylning, dagdrift       14         Varmvattenberedning, automatisk drift       14         Varmvattenberedning, av       14         Varmvattenberedning, dagdrift       14         Värmvattenberedning, dagdrift       14         Vädring, automatisk drift       14         Vädring, dagdrift       14         Vädring, nattdrift       14         Vädring, nattdrift       14         Värme, automatisk drift       13         Värme, automatisk drift       13         Värme, automatisk drift       13         Värme, nattdrift       13         Värme, nattdrift       13         E       13         Exempel, ändra displaykontrast       6         F       Felmeddelande       15         Frost       3       3         Från       14       14         G       14       14         G       14       14         Huvudbild       5       1         Installation, installatör       3       3         Inställatörsnivå       13       13 |
| Driftsätt       5, 13         Kylning, automatisk drift       14         Kylning, av       14         Kylning, dagdrift       14         Varmvattenberedning, automatisk drift       14         Varmvattenberedning, av       14         Varmvattenberedning, dagdrift       14         Värmvattenberedning, dagdrift       14         Vädring, automatisk drift       14         Vädring, automatisk drift       14         Vädring, nattdrift       14         Vädring, nattdrift       14         Värme, automatisk drift       13         Värme, automatisk drift       13         Värme, automatisk drift       13         Värme, nattdrift       13         Värme, nattdrift       13         Värme, nattdrift       13         E       14         Exempel, ändra displaykontrast       6         F       Felmeddelande       15         Frost       3       3         Från       14       14         G       14       14         G       14       14         Huvudbild       5       1         Installation, installatör       3       3  |

| κ                                                                                                    |          |
|----------------------------------------------------------------------------------------------------|----------|
| kontaktdata                                                                                                    | 9        |
| Kontaktdata installatör                                                                                                    | 9        |
| Kontaktinformation, auktoriserad installatör                                                                                                    | 9        |
| kylning                                                                                                    | 4        |
| L                                                                                                    |          |
| Läs av artikelnummer                                                                                                    | 4, 9     |
| Läs av serienummer                                                                                                    | 4, 9     |
| Läs av systemstatus                                                                                                    | 7        |
| Läsa av bränsleförbrukning                                                                                                    | 9        |
| Lasa av varmeatervinningsvinst                                                                                                    | 9        |
| N. Menuell kulming                                                                                                    | 4.4      |
| Manueli kyining                                                                                                    | 14       |
| Mahovieningssall                                                                                                    | 00<br>12 |
| Miliöutbyte                                                                                                    | 21۵      |
| N                                                                                                    |          |
| Nattdrift                                                                                                    | 13_14    |
| Nivå installatör                                                                                                    | 10 14    |
| Nivå operatör                                                                                                    |          |
| P                                                                                                    |          |
| Party aktiv                                                                                                    |          |
| Planera frånvaro                                                                                                    |          |
| Planera närvaro                                                                                                    |          |
| Programmerade funktionsknappar                                                                                                    | 5        |
| På displayen, kontaktinformation för auktoriserad in                                                                                                    | stalla-  |
| tör                                                                                                    | 9        |
| R                                                                                                    |          |
| Regleringsfunktion                                                                                                    | 4        |
| Rumstemperatur, ställ in offset                                                                                                    | 12       |
| e                                                                                                    |          |
| 3                                                                                                    |          |
| Serienummer                                                                                                    | 4        |
| Serienummer<br>Specialdriftsätt                                                                                                    | 4<br>14  |
| Serienummer<br>Specialdriftsätt<br>1 dag närvaro                                                                                                    | 4<br>    |
| S<br>Serienummer<br>Specialdriftsätt<br>1 dag närvaro<br>1 dags frånvaro                                                                                                    | 4<br>    |
| S<br>Serienummer<br>Specialdriftsätt<br>1 dag närvaro<br>1 dags frånvaro<br>1 x beredarladdning                                                                                                    | 4<br>    |
| S<br>Serienummer<br>Specialdriftsätt<br>1 dag närvaro<br>1 dags frånvaro<br>1 x beredarladdning<br>1 x vädring                                                                                                    |          |
| S<br>Serienummer<br>Specialdriftsätt<br>1 dag närvaro<br>1 dags frånvaro<br>1 x beredarladdning<br>1 x vädring<br>Manuell kylning                                                                                                    |          |
| S<br>Serienummer<br>Specialdriftsätt<br>1 dag närvaro<br>1 dags frånvaro<br>1 x beredarladdning<br>1 x vädring<br>Manuell kylning<br>Party aktiv                                                                                                    |          |
| S<br>Serienummer<br>Specialdriftsätt<br>1 dag närvaro<br>1 dags frånvaro<br>1 x beredarladdning<br>1 x vädring<br>Manuell kylning<br>Party aktiv<br>System FRÅN                                                                                                    |          |
| S<br>Serienummer<br>Specialdriftsätt<br>1 dag närvaro<br>1 dags frånvaro<br>1 x beredarladdning<br>1 x vädring<br>Manuell kylning<br>Party aktiv<br>System FRÅN<br>Strömförbrukning                                                                                                    |          |
| Serienummer<br>Specialdriftsätt<br>1 dag närvaro<br>1 dags frånvaro<br>1 x beredarladdning<br>1 x vädring<br>Manuell kylning<br>Party aktiv<br>System FRÅN<br>Strömförbrukning<br>Ställ in datum                                                                                                    |          |
| S<br>Serienummer<br>Specialdriftsätt<br>1 dag närvaro<br>1 dags frånvaro<br>1 x beredarladdning<br>1 x vädring<br>Manuell kylning<br>Party aktiv<br>System FRÅN<br>Strömförbrukning<br>Ställ in datum<br>Ställ in displayen                                                                                                    |          |
| Serienummer<br>Specialdriftsätt                                                                                                    |          |
| Serienummer<br>Specialdriftsätt                                                                                                    |          |
| Serienummer                                                                                                    |          |
| Serienummer<br>Specialdriftsätt<br>1 dag närvaro<br>1 dags frånvaro<br>1 x beredarladdning<br>1 x vädring<br>Manuell kylning<br>Party aktiv<br>System FRÅN<br>Strömförbrukning<br>Ställ in datum<br>Ställ in displayen<br>Ställ in hög strömtariff<br>Ställ in kockslag<br>Ställ in kockslag<br>Ställ in kockslag<br>Ställ in luftfuktigheten<br>Ställ in luftfuktigheten                                                                                                    |          |
| Serienummer<br>Specialdriftsätt<br>1 dag närvaro<br>1 dags frånvaro<br>1 x beredarladdning<br>1 x vädring<br>Manuell kylning<br>Party aktiv<br>System FRÅN<br>Strömförbrukning<br>Ställ in datum.<br>Ställ in datum.<br>Ställ in displayen<br>Ställ in hög strömtariff.<br>Ställ in kockslag<br>Ställ in kockslag<br>Ställ in kotnaderna<br>Ställ in luftfuktigheten<br>Ställ in lag strömtariff.                                                                                                    |          |
| Serienummer<br>Specialdriftsätt<br>1 dag närvaro<br>1 dags frånvaro<br>1 x beredarladdning<br>1 x vädring<br>Manuell kylning<br>Party aktiv<br>System FRÅN<br>Strömförbrukning<br>Ställ in datum<br>Ställ in datum<br>Ställ in displayen<br>Ställ in hög strömtariff<br>Ställ in klockslag<br>Ställ in kostnaderna<br>Ställ in luftfuktigheten<br>Ställ in lag strömtariff<br>Ställ in normaltid                                                                                                    |          |
| Serienummer<br>Specialdriftsätt                                                                                                    |          |
| Serienummer.<br>Specialdriftsätt.<br>1 dag närvaro<br>1 dags frånvaro<br>1 x beredarladdning<br>1 x vädring<br>Manuell kylning<br>Party aktiv<br>System FRÅN.<br>Strömförbrukning<br>Ställ in datum<br>Ställ in datum<br>Ställ in displayen<br>Ställ in klockslag<br>Ställ in kostnaderna<br>Ställ in luftfuktigheten<br>Ställ in luftfuktigheten<br>Ställ in låg strömtariff<br>Ställ in normaltid.<br>Ställ in offset rumstemperatur<br>Ställ in offset utetemperatur<br>Ställ in offset utetemperatur                                                                                                    |          |
| Serienummer<br>Specialdriftsätt<br>1 dag närvaro<br>1 dags frånvaro<br>1 x beredarladdning<br>1 x vädring<br>Manuell kylning<br>Party aktiv<br>System FRÅN.<br>Strömförbrukning.<br>Ställ in datum.<br>Ställ in datum.<br>Ställ in displayen<br>Ställ in hög strömtariff.<br>Ställ in kockslag.<br>Ställ in kockslag.<br>Ställ in kostnaderna<br>Ställ in luftfuktigheten<br>Ställ in luftfuktigheten<br>Ställ in offset rumstemperatur<br>Ställ in offset utetemperatur<br>Ställ in offset utetemperatur<br>Ställ in rumsluftfuktigheten                                                                                                    |          |
| Serienummer<br>Specialdriftsätt<br>1 dag närvaro<br>1 kags frånvaro<br>1 x beredarladdning<br>1 x vädring<br>Manuell kylning<br>Party aktiv<br>System FRÅN<br>Strömförbrukning<br>Ställ in datum<br>Ställ in datum<br>Ställ in displayen<br>Ställ in hög strömtariff<br>Ställ in klockslag<br>Ställ in kostnaderna<br>Ställ in luftfuktigheten<br>Ställ in lag strömtariff<br>Ställ in loffset rumstemperatur<br>Ställ in offset rumstemperatur<br>Ställ in offset utetemperatur<br>Ställ in rumsluftfuktigheten<br>Ställ in rumsluftfuktigheten<br>Ställ in rumsluftfuktigheten                                                                                                    |          |
| Serienummer<br>Specialdriftsätt<br>1 dag närvaro<br>1 dags frånvaro<br>1 x beredarladdning<br>1 x vädring<br>Manuell kylning<br>Party aktiv<br>System FRÅN<br>Strömförbrukning<br>Ställ in datum<br>Ställ in datum<br>Ställ in displayen<br>Ställ in hög strömtariff<br>Ställ in klockslag<br>Ställ in kostnaderna<br>Ställ in kostnaderna<br>Ställ in luftfuktigheten<br>Ställ in luftfuktigheten<br>Ställ in offset rumstemperatur<br>Ställ in offset utetemperatur<br>Ställ in offset utetemperatur<br>Ställ in rumsluftfuktigheten<br>Ställ in rumsluftfuktigheten<br>Ställ in rumsluftfuktigheten<br>Ställ in rumsluftfuktigheten<br>Ställ in sommartid<br>Ställ in sommartid<br>Ställ in sommartid                                                                                                    |          |
| Serienummer<br>Specialdriftsätt<br>1 dag närvaro<br>1 dags frånvaro<br>1 x beredarladdning<br>1 x vädring<br>Manuell kylning<br>Party aktiv<br>System FRÅN.<br>Strömförbrukning<br>Ställ in datum.<br>Ställ in datum.<br>Ställ in datum.<br>Ställ in kostnaderna<br>Ställ in kostnaderna<br>Ställ in kostnaderna<br>Ställ in luftfuktigheten<br>Ställ in luftfuktigheten<br>Ställ in offset rumstemperatur<br>Ställ in offset rumstemperatur<br>Ställ in offset utetemperatur<br>Ställ in rumsluftfuktigheten<br>Ställ in rumsluftfuktigheten<br>Ställ in rumsluftfuktigheten<br>Ställ in rumsluftfuktigheten<br>Ställ in rumsluftfuktigheten<br>Ställ in rumsluftfuktigheten<br>Ställ in sommartid<br>Ställ in sommartid<br>Ställ in vald display<br>Ställ in vald display<br>Ställa in kontrast på displayen                                                                                               |          |
| Serienummer.<br>Specialdriftsätt.<br>1 dag närvaro.<br>1 dags frånvaro.<br>1 x beredarladdning.<br>1 x vädring.<br>Manuell kylning.<br>Party aktiv.<br>System FRÅN.<br>Strömförbrukning.<br>Ställ in datum.<br>Ställ in datum.<br>Ställ in displayen.<br>Ställ in kostnaderna.<br>Ställ in kostnaderna.<br>Ställ in luftfuktigheten.<br>Ställ in luftfuktigheten.<br>Ställ in offset rumstemperatur.<br>Ställ in offset rumstemperatur.<br>Ställ in offset utetemperatur.<br>Ställ in rumsluftfuktigheten.<br>Ställ in rumsluftfuktigheten.<br>Ställ in rumsluftfuktigheten.<br>Ställ in rumsluftfuktigheten.<br>Ställ in rumsluftfuktigheten.<br>Ställ in sommartid.<br>Ställ in sommartid.<br>Ställ in vald display.<br>Ställa in kontrast på displayen.<br>Ställa in tariff tilläggsvärmare.                                                                                                    |          |
| Serienummer.<br>Specialdriftsätt.<br>1 dag närvaro.<br>1 dags frånvaro.<br>1 x beredarladdning.<br>1 x vädring.<br>Manuell kylning.<br>Party aktiv.<br>System FRÅN.<br>Strömförbrukning.<br>Ställ in datum.<br>Ställ in datum.<br>Ställ in displayen<br>Ställ in klockslag.<br>Ställ in klockslag.<br>Ställ in kostnaderna<br>Ställ in luftfuktigheten<br>Ställ in låg strömtariff.<br>Ställ in offset rumstemperatur<br>Ställ in offset rumstemperatur<br>Ställ in offset utetemperatur<br>Ställ in rumsluftfuktigheten<br>Ställ in rumsluftfuktigheten<br>Ställ in rumsluftfuktigheten<br>Ställ in rumsluftfuktigheten<br>Ställ in rumsluftfuktigheten<br>Ställ in rumsluftfuktigheten<br>Ställ in rumsluftfuktigheten<br>Ställ in rumsluftfuktigheten<br>Ställ in sommartid<br>Ställ in vald display<br>Ställa in kontrast på displayen<br>Ställa in tariff tilläggsvärmare<br>Ställa in ventilationsnivå |          |
| Serienummer<br>Specialdriftsätt                                                                                                    |          |
| Serienummer<br>Specialdriftsätt                                                                                                    |          |

### т

| Tidsfönster, avvikande tider i blocket 10 |
|-------------------------------------------|
| Tidsprogram                               |
| högtariff11                               |
| Kylning11                                 |
| snabbinställning10                        |
| ställa in10                               |
| Varmvatten10                              |
| Varmvattencirkulation11                   |
| ventilation11                             |
| Viskningsdrift11                          |
| Zon10                                     |
| U                                         |
| Underhållsmeddelande15                    |
| Undvik felfunktion                        |
| Utetemperatur, ställ in offset12          |
| V                                         |
| Valnivåer6                                |
| Varmvattencirkulation5                    |
| Varmvattenladdning                        |
| ventilation4                              |
| Ventilationsnivå9                         |
| Visning, solvärmestatistik9               |
| Vårda produkten15                         |
| Välj språk11                              |
| Värme4                                    |
| Värmeåtervinningsvinst9                   |
| Z                                         |
| Zon9                                      |
| Zoner4                                    |
| Å                                         |
| Återställ språk11                         |
| Ö                                         |
| Önskad inställning5                       |

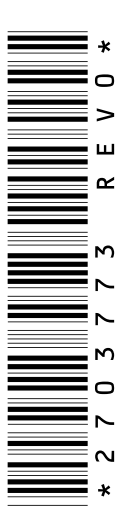

0020200791\_00 24.02.2015

Vaillant Group Gaseres AB Norra Ellenborgsgatan 4 S-23351 Svedala Telefon 040 803 30 Telefax 040 96 86 90 info@vaillant.se www.vaillant.se

© Dessa anvisningar, eller delar av dem, skyddas av upphovsrätten och får inte mångfaldigas eller distribueras utan skriftligt godkännande från tillverkaren.